## **smar MOVE**

# **DOCKET**killer

Overview

Version 1.1 — 18 March 2009 — Page 1

## Contents

| I                | Intro                                                                                        | duction                                                                                                    | 3                                                                                |
|------------------|----------------------------------------------------------------------------------------------|----------------------------------------------------------------------------------------------------|----------------------------------------------------------------------------------|
| 2                | Prepa                                                                                        | aration                                                                                                    | 4                                                                                |
|                  | 2.1                                                                                          | Setting up accounts                                                                                                    | 4                                                                                |
|                  | 2.2                                                                                          | Setting up options                                                                                                    | 6                                                                                |
|                  | 2.3                                                                                          | Report Format                                                                                                    | 7                                                                                |
|                  | 2.3.1                                                                                        | Report header                                                                                                    | 7                                                                                |
|                  | 2.3.2                                                                                        | Account holder invoice format                                                                                                    | 7                                                                                |
|                  | 2.4                                                                                          | Web Bookings on Account                                                                                                    | 8                                                                                |
| 3                | Prepa                                                                                        | aring for MYOB transfer                                                                                                    | 9                                                                                |
|                  | 3.1                                                                                          | MYOB Income account                                                                                                    | 9                                                                                |
|                  | 3.2                                                                                          | Prepare MYOB card for each account holder                                                                                                    | 11                                                                               |
| 4                | Reco                                                                                         | rding fare details in vehicles                                                                                                    | 12                                                                               |
|                  | 4.1                                                                                          | Connecting meters to SmartMove                                                                                                    | 12                                                                               |
|                  | 4.2                                                                                          | Recording the fare                                                                                                    | 12                                                                               |
|                  | 4.3                                                                                          | Recording payment method                                                                                                    | 13                                                                               |
| 5                | Gene                                                                                         | rating invoices for account work                                                                                                    | 15                                                                               |
|                  |                                                                                              | 8                                                                                                    |                                                                                  |
|                  | 5.1                                                                                          | Invoices from fleet to account holders for account work                                                                                                    | 15                                                                               |
|                  | 5.1<br>5.2                                                                                   | Invoices from fleet to account holders for account work<br>Invoices from operators to fleet for account work                                                                                                    | 15<br>18                                                                         |
|                  | 5.1<br>5.2<br>5.3                                                                            | Invoices from fleet to account holders for account work<br>Invoices from operators to fleet for account work<br>Correcting errors                                                                                                    | 15<br>18<br>19                                                                   |
|                  | <ul><li>5.1</li><li>5.2</li><li>5.3</li><li>5.4</li></ul>                                    | Invoices from fleet to account holders for account work<br>Invoices from operators to fleet for account work<br>Correcting errors<br>Claims for subsidy work                                                                                                    | 15<br>18<br>19<br>20                                                             |
| 6                | 5.1<br>5.2<br>5.3<br>5.4<br>MYC                                                              | Invoices from fleet to account holders for account work<br>Invoices from operators to fleet for account work<br>Correcting errors<br>Claims for subsidy work<br>DB transfer                                                                                                    | 15<br>18<br>19<br>20<br>21                                                       |
| 6<br>7           | 5.1<br>5.2<br>5.3<br>5.4<br>MYC<br>End-                                                      | Invoices from fleet to account holders for account work<br>Invoices from operators to fleet for account work<br>Correcting errors<br>Claims for subsidy work<br>DB transfer                                                                                                    | 15<br>18<br>19<br>20<br>21<br>23                                                 |
| 6<br>7           | 5.1<br>5.2<br>5.3<br>5.4<br>MYC<br>End-<br>7.1                                               | Invoices from fleet to account holders for account work<br>Invoices from operators to fleet for account work<br>Correcting errors<br>Claims for subsidy work<br>DB transfer<br>of-shift report<br>Financial Reconciliation                                                                                                    | 15<br>18<br>19<br>20<br>21<br>23<br>25                                           |
| 6<br>7           | 5.1<br>5.2<br>5.3<br>5.4<br>MYC<br>End-<br>7.1<br>7.2                                        | Invoices from fleet to account holders for account work<br>Invoices from operators to fleet for account work<br>Correcting errors<br>Claims for subsidy work<br>DB transfer<br>of-shift report<br>Financial Reconciliation<br>End-of-shift report – page 2 – log                                                                                        | 15<br>18<br>19<br>20<br>21<br>23<br>25<br>27                                     |
| 6<br>7           | 5.1<br>5.2<br>5.3<br>5.4<br>MYC<br>End-<br>7.1<br>7.2<br>7.3                                 | Invoices from fleet to account holders for account work<br>Invoices from operators to fleet for account work<br>Correcting errors<br>Claims for subsidy work<br>DB transfer<br>of-shift report<br>Financial Reconciliation<br>End-of-shift report – page 2 – log<br>Recording Expenses                                                                  | 15<br>18<br>19<br>20<br>21<br>23<br>25<br>27<br>28                               |
| 6<br>7<br>8      | 5.1<br>5.2<br>5.3<br>5.4<br>MYC<br>End-<br>7.1<br>7.2<br>7.3<br>Bailt                        | Invoices from fleet to account holders for account work<br>Invoices from operators to fleet for account work<br>Correcting errors<br>Claims for subsidy work<br>DB transfer<br>of-shift report<br>Financial Reconciliation<br>End-of-shift report – page 2 – log<br>Recording Expenses<br>nent Report                                                   | 15<br>18<br>19<br>20<br>21<br>23<br>25<br>27<br>28<br>28                         |
| 6<br>7<br>8<br>9 | 5.1<br>5.2<br>5.3<br>5.4<br>MYC<br>End-<br>7.1<br>7.2<br>7.3<br>Bailtr<br>Optic              | Invoices from fleet to account holders for account work<br>Invoices from operators to fleet for account work<br>Correcting errors<br>Claims for subsidy work<br>DB transfer<br>OB transfer<br>of-shift report<br>Financial Reconciliation<br>End-of-shift report – page 2 – log<br>Recording Expenses<br>ons                                            | 15<br>18<br>19<br>20<br>21<br>23<br>25<br>27<br>28<br>28<br>29                   |
| 6<br>7<br>8<br>9 | 5.1<br>5.2<br>5.3<br>5.4<br>MYC<br>End-<br>7.1<br>7.2<br>7.3<br>Bailr<br>Optic<br>9.1        | Invoices from fleet to account holders for account work<br>Invoices from operators to fleet for account work<br>Correcting errors<br>Claims for subsidy work<br>DB transfer<br>of-shift report<br>Financial Reconciliation<br>End-of-shift report – page 2 – log<br>Recording Expenses<br>inent Report<br>Fleet-wide options                            | 15<br>18<br>19<br>20<br>21<br>23<br>25<br>27<br>28<br>28<br>29<br>29             |
| 6<br>7<br>8<br>9 | 5.1<br>5.2<br>5.3<br>5.4<br>MYC<br>End-<br>7.1<br>7.2<br>7.3<br>Bailr<br>Optic<br>9.1<br>9.2 | Invoices from fleet to account holders for account work<br>Invoices from operators to fleet for account work<br>Correcting errors<br>Claims for subsidy work<br>DB transfer<br>of-shift report<br>Financial Reconciliation<br>End-of-shift report – page 2 – log<br>Recording Expenses<br>inent Report<br>Fleet-wide options<br>Driver-specific options | 15<br>18<br>19<br>20<br>21<br>23<br>25<br>27<br>28<br>28<br>28<br>29<br>29<br>29 |

## 1 Introduction

SmartMove provides an integrated set of features that streamline much of the bookkeeping associated with running a fleet.

The key concept to grasp is that if drivers record fares and payment details as each job is completed then the subsequent paperwork is dramatically reduced. This occurs in a variety of ways:

- Invoices to account holders for work done on account are produced with virtually no manual intervention see section 5.
- Financial transactions for invoiced work and claims from owners can be loaded into MYOB. No data entry is required. See section 6.
- An end-of-shift report providing a complete history of work done on a shift along with a financial reconciliation can be produced in a few seconds. This is particularly useful for fleet-owned cars. See section 7.
- An invoice from bailor to bailee for work done can also be generated to assist with GST reporting see section 8.
- Web booking users can have jobs charged to their account. This might remove the need to justify claims as the users themselves have made the bookings. See section 2.4.

This white paper describes in some detail how the system works and the preparation required.

## 2 Preparation

#### 2.1 Setting up accounts

The first step in using SmartMove for processing billing to account holders is to decide what accounts will be set up. This is not as simple as it might appear as a SmartMove 'account' is the basis for a tax invoice so the choice of account holders directly affects the invoices that will be produced.

Some examples will illustrate the decisions that must be made.

- 1. If the local hospital has an account should all work for the hospital be included on a single invoice or should there be a separate invoice for each department (cost centre)? If multiple invoices are required then a SmartMove 'account' will need to be set up for each one.
- 2. If school runs are done the invoicing is often used to record which students were picked up. How is this work to be billed in a way that will show this? Possibilities include having one invoice for each 'run' or one invoice for each student.

For each account a number of pieces of information are required. The information required for each account holder is given in the following table.

| Field                                      | Data                                                                                                    |  |  |  |  |
|--------------------------------------------|----------------------------------------------------------------------------------------------------|--|--|--|--|
| Customer account                           | The customer number must be unique. Any number may be entered.                                                                                                    |  |  |  |  |
| number<br>+<br>SmartMove<br>account number | Two extra 'check digits' are added to the number and the new number is used as<br>the account number in SmartMove . These extra digits form part of the account<br>number in SmartMove and are used to catch data entry errors.             |  |  |  |  |
| Account name                               | This is the account name that will appear on the tax invoice. If invoicing totals are being transferred to MYOB (see section 6) the name entered here must be exactly the same as the name in the corresponding MYOB card.                  |  |  |  |  |
|                                            | This name appears on the printed invoice as the addressee so should be a readable name. If necessary change the MYOB card name so that the names match.                                                                                     |  |  |  |  |
| Contact name                               | This name normally appears on the tax invoice after the word 'Attention:'                                                                                                    |  |  |  |  |
| Contact phone                              | This number normally appears on the tax invoice after the <i>contact name</i> .                                                                                                    |  |  |  |  |
| Contact fax                                | This number normally appears on the phone after the word 'fax:'                                                                                                    |  |  |  |  |
| Address                                    | Address to be printed on the tax invoice.                                                                                                    |  |  |  |  |
| ABN                                        | Australian Business Number to be printed on the tax invoice. May be found at the website www.abr.business.gov.au                                                                                                    |  |  |  |  |
| ACN                                        | Australian Company Number to be printed on the tax invoice. May be found at the website www.abr.business.gov.au                                                                                                    |  |  |  |  |
| MYOB sales<br>ledger account<br>number     | MYOB account to be used for recording 'sales' to account holders. One entry will appear for each batch of invoices generated. Normally this number will start with 4 and often the same MYOB account number is used for all SmartMove work. |  |  |  |  |
| MYOB Card ID                               | MYOB card number to be used for recording 'sales' to account holders. One entry will appear for each invoice generated. Note that the name given in the account name field above must be exactly the same as the name in the MYOB card.     |  |  |  |  |
|                                            |                                                                                                    |  |  |  |  |

| TO BE COMPLETED |                                                                     |  |  |  |  |  |
|-----------------|---------------------------------------------------------------------|--|--|--|--|--|
| E-mail          | E-mail address to be used if invoice can be sent by e-mail.         |  |  |  |  |  |
| Maximum fare    | The maximum fare that may be charged to the account may be set.     |  |  |  |  |  |
| Accounting fee  | % of amount deducted from operators to cover bookkeeping overheads. |  |  |  |  |  |

Details are entered into SmartMove using the *Add/Edit Accounts* option on the fleet management website.

| SmartMove Fleet Management - Windows Inter | net Explorer  |         |                      |                | (add and ) |                |                | -      |      |
|--------------------------------------------|---------------|---------|----------------------|----------------|------------|----------------|----------------|--------|------|
| M https://lieets.snartmovet.aus.com/WebA   | dmin/WebAdmin | Pit mid | ACCOUNT_LIST         |                | × **       | Google         |                |        |      |
| le Edit Yew Favorites Iools Help           |               |         |                      |                |            |                |                |        |      |
| 🐼 🦬 SmartMove Fleet Management             | -             |         |                      |                | 1          |                | 🖶 🔹 🔂 Bage     | • 🗇 Ts | gols |
|                                            |               |         |                      |                |            |                |                |        |      |
| MOVE                                       |               |         |                      |                |            |                |                |        |      |
| NEW GENERATION DISPATCH SYSTEM             | Locout        |         |                      |                |            |                |                |        |      |
| Hide Side Danel (on for printing)          | Logoor        |         |                      |                |            |                |                |        | -    |
| The second rendered to present             |               |         |                      |                |            |                |                |        |      |
| Administration                             | Fleet         | Acc     | ount List            |                |            |                |                |        |      |
| Add New Operator or Driver                 |               |         |                      |                |            |                |                |        |      |
| Modify Existing Operator or Driver         | Select        | Fleet   | GreenTomato          | Show Account I | list       |                |                |        |      |
| a Search Operators or Drivers              |               |         |                      |                |            |                |                |        |      |
| Repairs and Spares                         | 1             |         |                      |                |            |                |                | -      |      |
| Check Repair/Spare History                 |               |         |                      |                | Edit Sele  | cted Add New A | ccount Clear S | iort   |      |
| Jo Start New Repair/Spare Request          | Acct          | Ap      | count Name           | Contact        | Phone      | Fax            | MYOB           |        |      |
| Accounting Reports                         | 015           | AC      | New Ac               | count Record   |            |                | 41100/015      |        |      |
| end of Shift Report                        | 216           | AP      | Cust Asst Num        |                |            |                |                |        |      |
| Bailment                                   | 209           | 88      | Cust Acct Num:       |                | -          |                | 41100/209      | 12     |      |
| Guides for Assessed Weak                   | 008           | BH      | Account Name:        |                |            |                | 41100/008      |        |      |
| Still Care Information                     | 080           | BM      | Contact Name:        |                |            |                | 41100/060      |        |      |
| Dhone Charges Deport                       | 3333          | Ca      | Contact Phone:       |                |            |                | 41100/3333     | -      |      |
| Add/Edit Assessments                       | 4444          | 1       | Contact Fax:         |                |            |                | 41100/4444     |        |      |
| 10 Addredit Accounts                       | 123456        | Co      | Address:             |                | 1          |                | Arrowtitt      |        |      |
| Analysis Reports                           | 2222          | Cn      |                      |                |            |                | 41100/2222     |        |      |
| Courses Man Papert                         | 208           | Da      | 100106 0 113         |                | -8         | \$26745        | 41100/208      |        |      |
| Booking Search                             | 203           | DN      | ABN (if applicable): |                |            |                | 41100/203      |        |      |
| Booking Details                            | 218           | Fa      | ACN (if applicable): |                |            |                |                |        |      |
| Route Man Penert                           | 004           | Fa      |                      |                |            |                | 41100/004      |        |      |
| Vehicle Events Report                      | 005           | Fe      | MYOB Information:    |                |            |                | 41100/005      |        |      |
| No Show Penart                             | 104           | Fo      | Sales Ledger Acct:   |                |            |                | 41100/104      |        |      |
| Find Texis                                 | 105           | Fo      | Card ID Number:      |                |            |                | 41100/105      |        |      |
| Terting or Support Only                    | 100           | Fo      | [Annual] [[          | langed         |            |                | 41100/100      |        |      |
| Elect Hardware Report                      | 1             | -       | Mecopt               | ART 10-10      |            |                |                |        |      |
| Address Location                           |               |         |                      |                |            |                |                |        |      |
| Job Totals                                 |               |         |                      |                |            |                |                |        |      |
|                                            |               |         |                      |                |            |                |                |        |      |

#### 2.2 Setting up options

There are three settings that affect the amount of data collected and used. These may be set for individual drivers, for individual cars or set fleet-wide so that they apply to all drivers.

The first of these controls whether or not the odometer reading is collected at the start and end of a shift. Entering the reading can be mandatory, optional or not required.

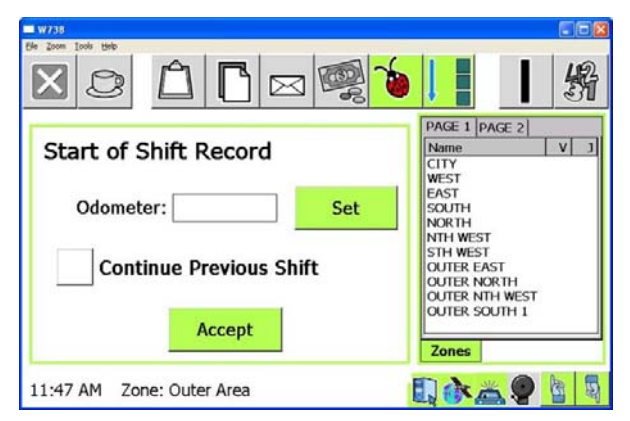

The second controls whether or not fare details are collected at the end of a job. Bookings that include an account number are treated separately from other jobs and it is possible to collect payment details for account jobs only.

Note that the fare will appear automatically if the meter is linked to SmartMove. If the meter is not linked the fare the amount needs to be entered by the driver.

| W738          |                  |        |                      |                  |
|---------------|------------------|--------|----------------------|------------------|
| XQ            |                  | 3 🧠 🍾  |                      | 縎                |
| Status: Locat | ed in Outer Area |        | Fare:                | \$2.90           |
| Fare          | Set Fare         | \$2.90 | Extras:<br>Toll/Fee: | \$1.10<br>\$0.00 |
| Paid By       | Set Extras       | ¢1 10  | Total:               | \$4.00           |
| Tulu by       | JOCT EXTING      | φ1.10  |                      |                  |
| Done          | Set Toll/Fee     | \$0.00 |                      |                  |
| Cancel        | Total:           | \$4.00 | To pay:              | \$4.00           |
| 11:12 AM Zon  | e: Outer Area    |        |                      |                  |

Many networks operating as co-operatives will enable fare collection for all account work so that invoices can be generated for account customers. In addition these fleets normally enable fare collection for all jobs in vehicles that are owned by the co-operative. Odometer readings are likely to be recorded for these vehicles as well.

Where a single owner owns all the vehicles or a number of vehicles it is normal to enable fare collection for all jobs to ease the paperwork burden.

More details on setting options is given in section 9.

## 2.3 Report Format

There is some flexibility in the format of invoices that can be produced and some decisions have to be made.

#### 2.3.1 Report header

A logo may be included in the invoice header if required. If nothing is supplied the SmartMove logo is normally used. Examples are given below.

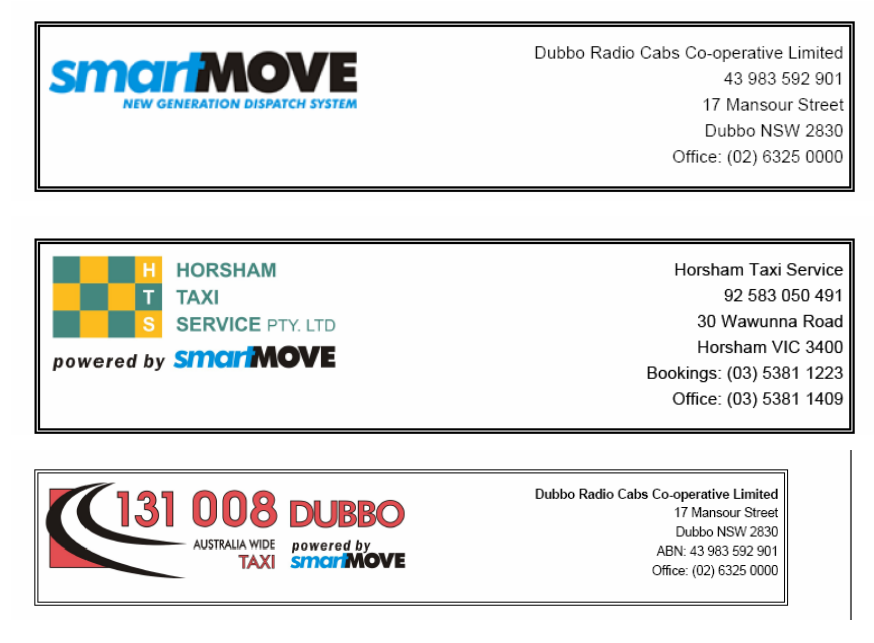

#### 2.3.2 Account holder invoice format

The invoice to account holders for work done can include virtually any fields from the bookings. Several formats are available and others can be prepared if necessary.

The standard format is shown below.

|   | C        | 131      | 008<br>AUSTRALIA WIDE<br>TAXI | DU<br>powere<br>smar |                | E                               | Dubbo Radio Cabs Co-operative<br>17 Manso<br>Dubbo Nt<br>ABN: 43 983<br>Office: (02) 63 |                     |  |  |
|---|----------|----------|-------------------------------|----------------------|----------------|---------------------------------|-----------------------------------------------------------------------------------------|---------------------|--|--|
|   | Northco  | att Soci | atv                           |                      |                |                                 | Tax Invoice 01/08/2008 to                                                               | 31/08/2008          |  |  |
|   | ABN: 87  | 302.06   | 4 152                         |                      |                |                                 | Total (inc GST)                                                                         | \$19.00             |  |  |
|   | 6 Quinn  | Street   |                               |                      |                |                                 | Includes GST of:                                                                        | \$1.73              |  |  |
|   | Dubbo N  | NSW 28   | 30                            |                      |                |                                 | Invoice Number:                                                                         | 080904              |  |  |
|   | Date     | Job #    | Client Name                   | Booked<br>Time       | Pickup<br>Time | Pickup Address                  | Destination Address                                                                     | Amount<br>(inc GST) |  |  |
| 1 | 03/08/08 | 854455   |                               | 13:09                | 13:16          | BASE HOSPITAL<br>CASUALTY, DUBE | 30                                                                                      | \$10.80             |  |  |
| 2 | 06/08/08 | 855952   |                               | 12:51                | 12:55          | 181 BUNGLEGUM<br>RD, DUBBO      | IBIE                                                                                    | \$8.20              |  |  |

Note that the car number is not included in this report. It is not needed as there is a separate report listing account work done by each vehicle – see section 0.

## 2.4 Web Bookings on Account

The web booking system allows account holders to book jobs. They can also indicate that a booking is to be put on an account.

|                                     | exp                                                 | ress                                       | <b>OOKE</b>                                | R                                                      |  |  |  |
|-------------------------------------|-----------------------------------------------------|--------------------------------------------|--------------------------------------------|--------------------------------------------------------|--|--|--|
| Ouick booking                       | Create/Edit bookings                                | Manage bookings                            | Booking history                            | <u>Logout</u>                                          |  |  |  |
| Make Quicl                          | k Booking                                           |                                            | booking motor,                             |                                                        |  |  |  |
| Location                            | home                                                | ~                                          |                                            |                                                        |  |  |  |
| □On account                         | ABC Czech Digits Pty Ltd (195                       | ) <b>~</b>                                 |                                            |                                                        |  |  |  |
|                                     | Book n                                              | DW                                         |                                            |                                                        |  |  |  |
| Select book nov<br>require a taxi w | v to book a standard ta<br>ith special capabilities | xi to carry upto 4 p<br>please make your b | eople from your cho<br>booking using the s | posed pickup location. If you<br>tandard booking page. |  |  |  |
| Add/Edit Leastions                  |                                                     |                                            |                                            |                                                        |  |  |  |
| Soloct location                     |                                                     |                                            |                                            |                                                        |  |  |  |
| Select location                     |                                                     | v 01 (                                     | reate new location                         |                                                        |  |  |  |
|                                     |                                                     |                                            |                                            | Session timeout in 1 hour                              |  |  |  |

To use this feature the account number(s) the web user is allowed to use needs to be set up. This is done on the page used to create web users.

## 3 Preparing for MYOB transfer

If invoice totals are to be transferred to MYOB it is necessary to have one or more MYOB accounts and cards.

#### 3.1 MYOB Income account

If necessary create the account(s) required to hold invoice totals. Often a single account is used to record the total for all the invoices issued but one can have more accounts if that is useful – one might have one account for each school and one card for each student, for example.

First create an income account. Get the list of Income accounts

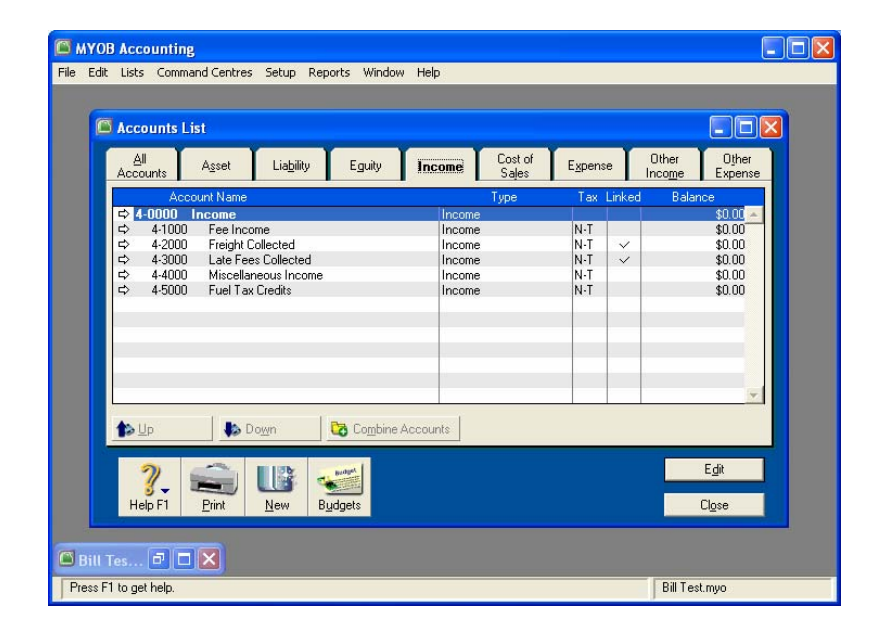

#### Add a new account

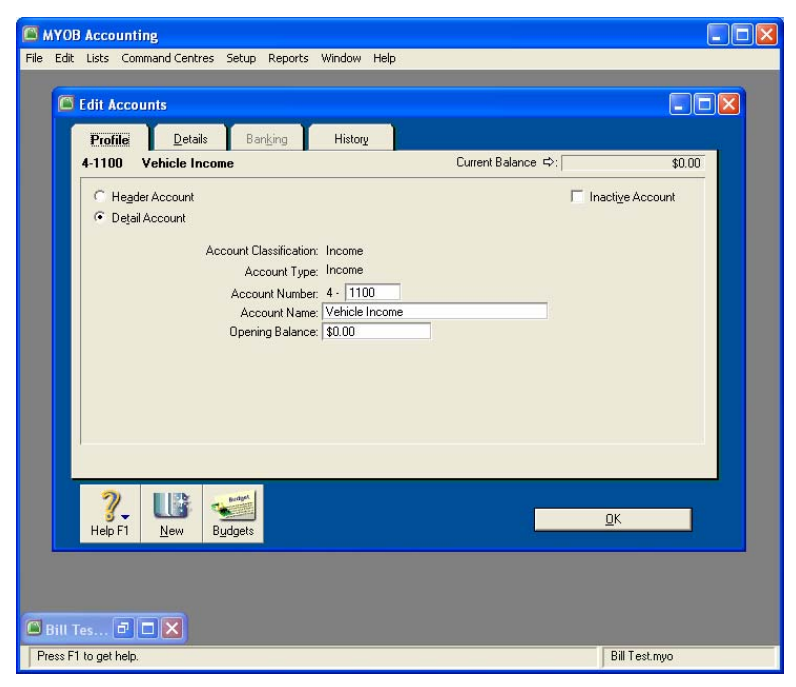

Make sure GST is set if it applies.

| C MYOB Accounting                                         | $\times$ |
|-----------------------------------------------------------|----------|
| File Edit Lists Command Centres Setup Reports Window Help |          |
|                                                           |          |
| 📮 Edit Accounts                                           |          |
| Profile Details Banking History                           |          |
| 4-1100 Vehicle Income Current Balance ⇔: \$0.00           |          |
|                                                           |          |
| Description:                                              |          |
|                                                           |          |
| Tau Code Ct. 🕮 Goode 2 Services Tau                       |          |
|                                                           |          |
|                                                           |          |
|                                                           |          |
|                                                           |          |
|                                                           |          |
| Linked Account for : Unlinked                             |          |
|                                                           |          |
|                                                           |          |
|                                                           |          |
| Help F1 New Budgets                                       |          |
|                                                           |          |
|                                                           |          |
|                                                           |          |
| Press F1 to get help. Bill Test.myo                       |          |

## 3.2 Prepare MYOB card for each account holder

Apart from the MYOB account(s) set up in the previous step a MYOB card is required for each account holder.

Get the list of cards and add a new card:

| 🖾 MYOB Accountin                        | ng                                            |                      |                      |               |        |
|-----------------------------------------|-----------------------------------------------|----------------------|----------------------|---------------|--------|
| File Edit Lists Com                     | mand Centres Setup Reports Wind               | low Help             |                      |               |        |
|                                         |                                               |                      |                      |               | 1      |
| Card Infe                               | rmation                                       |                      |                      | ſ             |        |
| Card mit                                | onniación                                     | Y Y                  | Y                    |               |        |
| Profile                                 | Card <u>D</u> etails Selling Det <u>a</u> ils | Payment Details      | Contact Log          | Jobs History  | 40.00  |
| AGL                                     |                                               | 015                  | A/H Ba               | liance 🖓:     | \$0.00 |
| Card                                    | d Type: Customer 🗾                            | Designation: Company |                      | Inactive Card |        |
| C.                                      | Name: AGL<br>ard ID: 015                      |                      |                      |               |        |
| , i i i i i i i i i i i i i i i i i i i |                                               |                      |                      |               |        |
| Lo                                      | cation: Address 1: Bill To                    |                      |                      |               |        |
| Ad                                      | Idress:                                       |                      | Phone#1:<br>Phone#2: |               | -      |
|                                         | City:                                         |                      | Phone#3:             |               |        |
| 0                                       | State: Postcode:                              | _                    | Fax                  |               |        |
| Ŭ                                       | burny.                                        |                      | Email:<br>Website:   |               |        |
|                                         |                                               |                      | Salutation:          |               |        |
|                                         |                                               |                      | Contact              |               |        |
|                                         |                                               |                      |                      |               |        |
| 😪 <u>P</u> rint                         | 👆 Le <u>t</u> ter 💽 E <u>m</u> ai             | 🤌 We <u>b</u> site   |                      |               |        |
| 2)                                      | E 10b                                         |                      |                      |               |        |
| <b>%</b> -                              |                                               |                      |                      | <u>o</u> k    |        |
| Help FT                                 | New                                           |                      |                      |               |        |
|                                         |                                               |                      |                      |               |        |
|                                         |                                               |                      |                      |               |        |
| Carde all                               |                                               |                      |                      |               |        |
| Press F1 to get help                    |                                               |                      |                      | Bill Test mun | N 100  |
| J                                       |                                               |                      |                      | JE.           |        |

It is essential that the Name entered for the card is exactly the same as the account name used in SmartMove. Make sure GST is set.

| Profile    | Card <u>D</u> etails  | Selling Det <u>a</u> ils | Payment Details | Contact Log                     | Jobs History           |         |
|------------|-----------------------|--------------------------|-----------------|---------------------------------|------------------------|---------|
| AGL        |                       |                          | 015             | A/R Bal                         | ance ⇔:                | \$0.00  |
|            | Sale Layout:          | Service                  |                 | Credit Limit:                   | \$0.00                 | ī       |
|            | Printed Form:         |                          |                 |                                 |                        |         |
|            | Invoice Delivery:     | To be Printed            |                 | 1.5.1                           |                        |         |
|            | Income Account        | 4.1100 III Vehiele I     |                 | A.B.N.:<br>A.P.M. Pranobi       |                        |         |
|            | Beceint Memo:         | Venicie I                | Come            | A.D.N. branch:<br>Tax ID Number |                        |         |
|            | Salesperson:          |                          |                 | Tax Code:                       | GST 💐 Goods & Ser      | vices T |
|            | Sale Comment:         |                          |                 | Freight Tax Code:               | GST 👤 Goods & Ser      | vices T |
|            | Shipping Method:      |                          |                 | Π U:                            | se Customer's Tax Code |         |
| C          | ustomer Billing Rate: | \$0.00 Exc               | luding Tax      |                                 |                        |         |
| - Custome  | er Terms Information  |                          |                 |                                 |                        |         |
|            | Payment is Due:       | Day of Month after EO    | 4 💌 🕺 🎖 Di      | scount for Early Payment:       | 0%                     |         |
|            | Discount Date:        | 1st 💌                    | % Monthly       | Charge for Late Payment:        | 0%                     |         |
|            | Balance Due Date:     | 30th 💌                   |                 | Volume Discount %:              | 0%                     |         |
| 🐻 Credij   | Limit & Hold          |                          |                 |                                 |                        |         |
| 2          |                       |                          |                 |                                 |                        |         |
| <b>%</b> - |                       |                          |                 |                                 | <u>0</u> K             |         |
| Help F1    | New                   |                          |                 |                                 |                        |         |

## 4 Recording fare details in vehicles

The bookkeeping functions are based on the fact that drivers record fares at the moment they are paid. This is done using a series of screens.

## 4.1 Connecting meters to SmartMove

If the meter is wired to SmartMove fare details can be transferred from the meter to SmartMove. This avoids the need to enter the amount – see section 4.2 below.

See Appendix A for details on how to connect a meter to SmartMove.

## 4.2 Recording the fare

The first step is to record the amount being paid. If the meter is connected to SmartMove the amount is transferred from the meter otherwise the driver must enter the amount.

090

The fare details are recorded on the fare collection screen. This screen may appear

automatically if the appropriate options are set or may be displayed using the <sup>1</sup> and

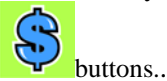

If necessary the fare is entered by pressing the *Fare* button. Any of the values may be changed and the total amount payable is shown at the bottom right of the screen.

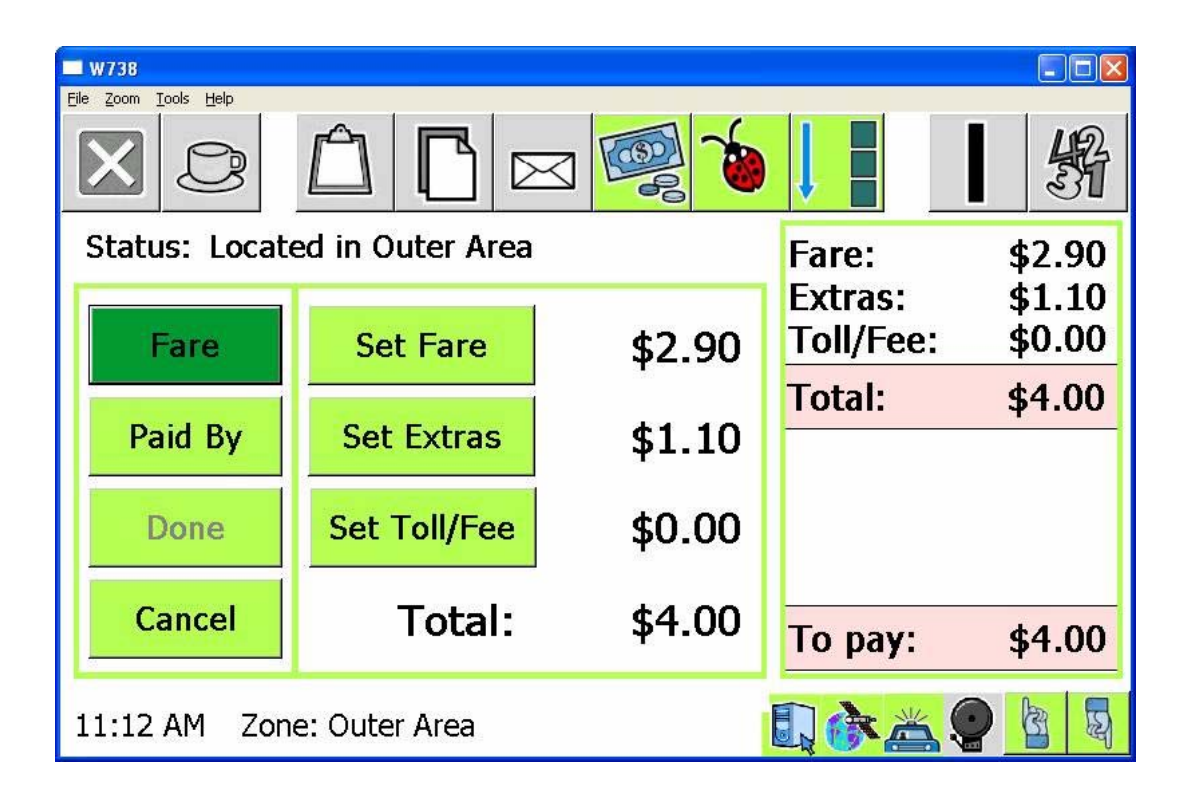

## 4.3 Recording payment method

The second step is to record how the amount was paid. This is done by pressing the *Paid By* button.

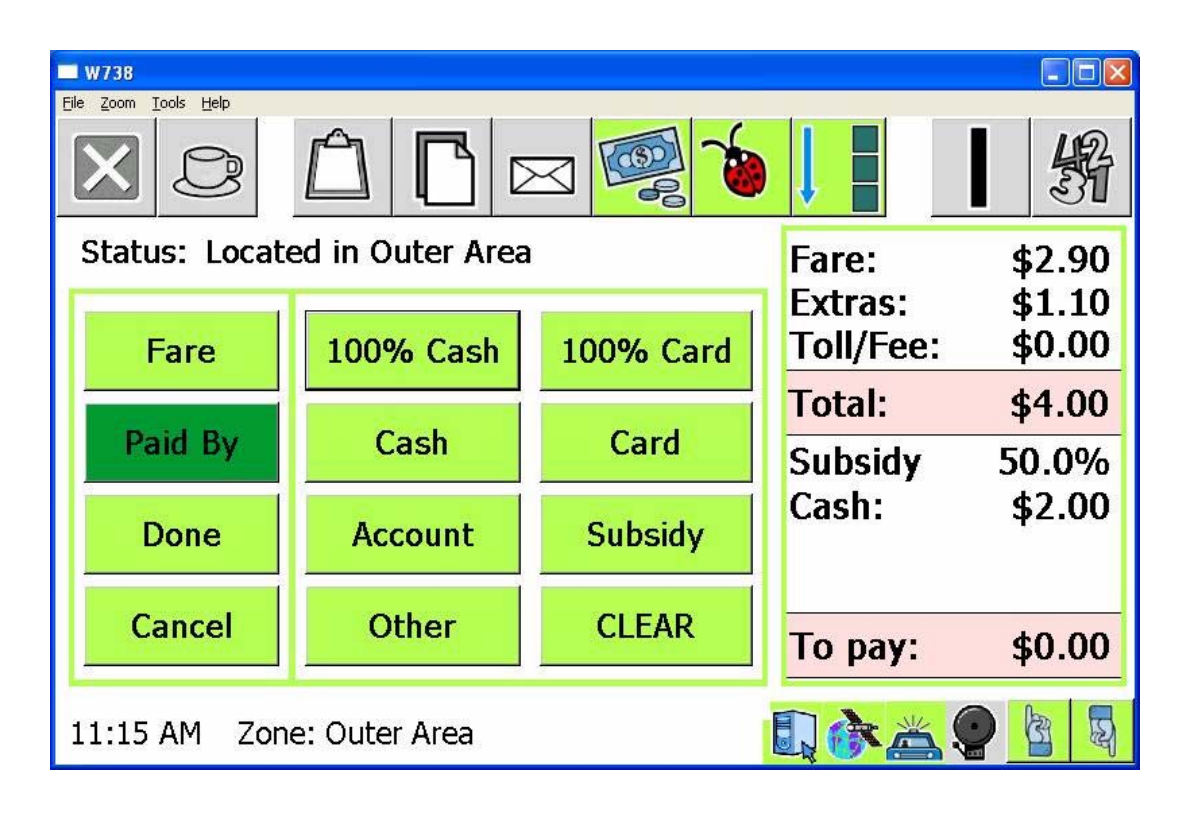

If the fare is paid in cash normally the 100% cash button is pressed. Similarly if the fare is paid with a credit card then the 100% card button is used. In both cases the amount *To pay* will show as \$0.00 and the *Done* button is pressed to finish the payment.

If part of the fare is paid on some sort of subsidy then the *Subsidy* button is used.

| <b>W</b> 738                                          |                               |                            |
|-------------------------------------------------------|-------------------------------|----------------------------|
| File Zoom Iools Help                                  |                               | ¥                          |
| Status: Located in Outer Area Amount Paid by Subsidy: | Fare:<br>Extras:<br>Toll/Fee: | \$2.90<br>\$1.10<br>\$0.00 |
| <b>\$ % 50.0</b> %=\$2.00 <b>Set %</b>                | Total:                        | \$4.00                     |
| Voucher: Set #                                        |                               |                            |
| Lift Fee Payable                                      |                               |                            |
| Accept Cancel                                         | To pay:                       | \$4.00                     |
| 11:15 AM Zone: Outer Area                             |                               |                            |

A percentage of the amount or a fixed amount may be set. A voucher number can be entered if required and the 'lift fee' claimed if appropriate. The *Accept* button is pressed when the details are correct.

If some or all of the payment is to be on an account then the Account button is used.

| W738                                                                |      |   |     |  |  |  |  |
|---------------------------------------------------------------------|------|---|-----|--|--|--|--|
| File Zoom Iools Help                                                |      |   | ¥   |  |  |  |  |
| Status: Located in Outer Area                                       |      |   |     |  |  |  |  |
| Amount Paid by Account:                                             | 1    | 2 | 3   |  |  |  |  |
| \$ % \$ 4.00 Set \$                                                 | 4    | 5 | 6   |  |  |  |  |
| Account:         12345         Set #           Ref #:         Set # | 7    | 8 | 9   |  |  |  |  |
| Accept Cancel                                                       | Back | 0 | Ent |  |  |  |  |
| 11:13 AM Zone: Outer Area                                           |      |   |     |  |  |  |  |

The account number will be displayed if it was entered when the booking was made. A reference number (order number) can be entered if required. The amount can be change if necessary and the *Accept* button is used when the details are correct.

Every effort should be made to ensure that the details recorded here are correct. However if any error is made the details can be corrected using the fleet management website.

## 5 Generating invoices for account work

At the end of a period invoices may be sent to account customers for account work. This is very easy once drivers have recorded all the details needed for the invoices.

Two sets of invoices are normally produced – one set to account holders for work done and another set from vehicle owners to the fleet for work done by each vehicle.

## 5.1 Invoices from fleet to account holders for account work

The invoices to account holders are prepared using the *Invoice to Account Holder* option on the fleet management website.

| SmartMove Fleet Management - Windows Internet I                                                                                                    | Explorer                                                                                                    |                      |
|----------------------------------------------------------------------------------------------------|----------------------------------------------------------------------------------------------------|----------------------|
| 😋 💽 👻 🐜 https://fleets.smartmovetaxis.com/WebAdmin/'                                                                                                    | /WebAdmin.html#REPORT_ACCOUNT_INVOICE                                                                                                    | <b>P</b> -           |
| Eile Edit View Favorites Tools Help                                                                                                    |                                                                                                    |                      |
| 🚖 🕸 😁 🕶 🦮 SmartMove Fleet Manage 🗙 🌼 #443                                                                                                    | (Change 'Card Id Num                                                                                                    | ∰ T <u>o</u> ols → 🎇 |
| Addinistration     Addi New Operator or Driver     Addinistration     Addi New Operator or Driver     Modify Existing Operator or Driver     Addi New Operators or Driver     Search Operators or Drivers     Check Repair/Spare History     Start New Repair/Spare Request     Accounting Reports     Invoice to Account Holders     Operator Invoice for Account Work     End of Shift Report     Bailment     Edit Fare Information     Phone Charges Report     Add/Edit Accounts     Add/Edit Accounts     Add/Edit Accounts     Response Time Report     Booking Search     Booking Search     Booking Details     Route Map Report     Vehicle Events Report     Vehicle Events Report     No Show Report | Invoice to Account Holders         Select Fleet:       Dubbo         Select Account:       Select an Account         Shift Start Date:       01/08/08         Shift End Date:       31/08/08         \$ 0       Enter service fee for specified period         \$ 0       Enter service fee per job         080914       Sequence number or Invoice number         Generate Account Invoice       Generate All Invoices         Generate MYOB Transactions       Export as CSV |                      |
| 📑 Find Taxis<br>🕞 Job Totals                                                                                                    |                                                                                                    | ~                    |
| Done                                                                                                    | 😜 Internet 🔍                                                                                                    | 100% 🔹 📑             |

The normal procedure is to generate invoices for all account holders, check them, correct errors, re-generate the invoices, transfer totals to MYOB, then lock all the records.

The following information must be supplied:

- The period of interest: All jobs with a meter on event in the period from 00:00:00 on the start date to 23:59:59 on the end date will be included in the invoice.
- Service fee for period: May be set if an 'account keeping fee' is charged.
- Service fee per job: May be set if a 'processing fee' is charged for each job.
- Sequence number: May be set to an invoice sequence number if required. Invoices are normally printed with a invoice number made up as the account number followed by

the sequence number. All invoices generated will have the same sequence number. The default is the current date.

Once these values have been entered a number of options are available:

- Select account and click on *Generate Invoice:* The invoice for the selected account is generated as a .pdf file. The file may be printed or saved to disk.
- Click on *Generate All Invoices*. Invoices for all the accounts with a non-zero balance are generated in a .zip file\*. The file is normally saved to disk.
- Click on *Generate MYOB transactions*. This will produce a file for import into MYOB. The file will contain a transaction for every account with a non-zero balance. The file produced is normally saved to disk before being loaded into MYOB see section 6.
- (TO BE COMPLETED) Click on *Generate Email Invoices*. A .pdf file will be produced for each account with a non-zero balance and with an e-mail address. The file will then be e-mailed to the e-mail address held with a BCC copy to the fleet.
- (TO BE COMPLETED) Click on *Generate non-Email Invoices*. A .zip file\* will be produced containing the invoices for all accounts that have a non-zero balance and which do not have an e-mail address recorded. The file is normally saved to disk.
- Click on *Export as CSV*. This produces a file in 'comma separated values' format which can be read by Excel and other packages. The file has a line for every job done and includes the following fields: Account number, job number, date, name, booked time, pick-up time (= meter on time), time job completed (= meter off time), pick-up address, destination address, fare including GST, GST, and fare excluding GST.

\* When invoices have been combined into a single .zip file right click on **Exported** File and select the *Save Target As* option. Open the file after the file has been downloaded and select all the files (use CTRL/A) and copy the files to a directory. To look at any invoice just double click on the name. To print a single invoice right click on the name and select *Print*. To print multiple invoices highlight the ones required by holding down the *Shift* key and clicking on the ones required then right click and select *Print*. To print all the invoices in the set use CTRL/A to select them all then right click and select *Print*.

An example of an invoice generated is given below.

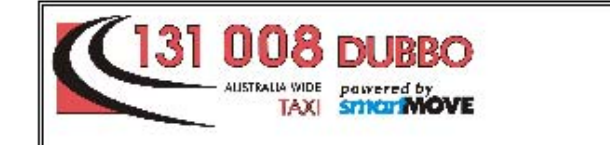

Dubbo Radio Caba Co-operative Limited 17 Mansour Street Dubbo NSW 2830 ABN: 43 983 592 901 Office: (02) 6325 0000

Tax Invoice 01/09/2008 to 01/10/2008

|   | Cabchar<br>ABN: 99<br>152 -162<br>East Syd | ge EFT<br>001 958<br>Riley S<br>ney NS | 3 390<br>treet<br>W 2012 |                |                |                                  | Total (inc GST):<br>Includes GST of:<br>Invoice Number: | \$91.10<br>\$8.28<br>080914 |
|---|--------------------------------------------|----------------------------------------|--------------------------|----------------|----------------|----------------------------------|---------------------------------------------------------|-----------------------------|
|   | Date                                       | Job #                                  | Client Name              | Booked<br>Time | Pickup<br>Time | Pickup Address                   | Destination Address                                     | Amount<br>(inc GST)         |
| 1 | 05/09/08                                   | 876717                                 | 5                        | 07:57          | 07:59          | 17 JUBILEE ST,<br>DUBBO          |                                                         | \$8.80                      |
| 2 | 05/09/08                                   | 876873                                 |                          | 10:30          | 10:34          | 14 LEAVERS ST,<br>DUBBO          |                                                         | \$10.70                     |
| 3 | 05/09/08                                   | 876882                                 |                          | 10:39          | 09:47          | HAIL                             |                                                         | \$9.00                      |
| 4 | 05/09/08                                   | 876977                                 | 1 CAR                    | 12:35          | 12:41          | AIRPORT - REX<br>FLIGHT, AIRPORT |                                                         | \$23.70                     |
| 5 | 13/09/08                                   | 882816                                 | (                        | 05:32          | 05:37          | 4 LEONARD ST,<br>DUBBO           |                                                         | \$13.60                     |
| 6 | 13/09/08                                   | 882879                                 | ξ                        | 08:42          | 08:44          | CATTLEMANS MOTOR<br>INN, GORDON  | 12                                                      | \$14.30                     |
| 7 | 13/09/08                                   | 882961                                 | ŝ                        | 10:44          | 10:52          | 8 GILLIS ST, DUBBO               |                                                         | \$11.00                     |
|   |                                            |                                        |                          |                |                |                                  |                                                         |                             |

971 - Cabcharge EFT - Ph: 02 9332 9226 Period: 01/09/2008 to 01/10/2008 Prepared: 14/09/2008 Page 1 of 1

#### 5.2 Invoices from operators to fleet for account work

The operator of a vehicle expects to be paid by the fleet when work is done on account. This is triggered by an invoice from the vehicle owner to the fleet listing the work done and the amount owing.

These invoices are produced using the *Operator Invoice for Account Work* option on the website. Often these will be produced by the fleet after producing the invoices to account holders.

The invoice produced will list work done by the vehicle. An example is given below.

| SmartMove Fleet Management - Windows Internet E                              | xplorer                                             | - 🗆 🛛                |
|------------------------------------------------------------------------------|-----------------------------------------------------|----------------------|
| COO - M https://fleets.smartmovetaxis.com/WebAdmin/W                         | /ebAdmin.html#REPORT_OWNERS_INVC                    | <b>• •</b>           |
| <u>File E</u> dit <u>Vi</u> ew F <u>a</u> vorites <u>T</u> ools <u>H</u> elp |                                                     |                      |
| 🚖 🕸 😁 🕶 🐂 SmartMove Fleet 🗙 🔊 Westpac online                                 | - You 🔖 #350 (Client not det 📄 🔹 🏠 🔹 🔝 🛸 🖶 🖢 Bage 🔹 | ⊙ T <u>o</u> ols → » |
| Kide Side Panel (eg for printing)                                            | ut                                                  |                      |
| a 🖨 Administration                                                           |                                                     |                      |
| Add New Operator or Driver                                                   | Owners Invoice to Network for Account Work          |                      |
| Modify Existing Operator or Driver                                           | Select Fleet: Dubbo                                 |                      |
| Search Operators or Drivers                                                  | Select Vehicle: D16 (TC (25)                        |                      |
| 🖃 😋 Repairs and Spares                                                       |                                                     |                      |
| 📑 Check Repair/Spare History                                                 | Start Date: 01/07/08 🔽 (inclusive)                  |                      |
| 📑 Start New Repair/Spare Request                                             | End Data: (inclusiva)                               |                      |
| □                                                                            |                                                     |                      |
| 📮 End of Shift Report                                                        |                                                     |                      |
| Bailment                                                                     | Generate Report                                     |                      |
| Owners Invoice for Account Work                                              |                                                     |                      |
| Invoice for Account Work                                                     |                                                     | =                    |
|                                                                              |                                                     |                      |
|                                                                              |                                                     |                      |
|                                                                              |                                                     |                      |
| Response Time Report                                                         |                                                     |                      |
| Coverage Map Report                                                          |                                                     |                      |
| Booking Search                                                               |                                                     |                      |
| Booking Details                                                              |                                                     |                      |
| Route Map Report                                                             |                                                     |                      |
| Vehicle Events Report                                                        |                                                     |                      |
| 🕞 No Show Report                                                             |                                                     |                      |
| 📑 Find Taxis                                                                 |                                                     |                      |
| ⊟ 🔄 Testing or Support Only                                                  |                                                     |                      |
| 🕞 Fleet Hardware Report                                                      |                                                     |                      |
| Address Location                                                             |                                                     |                      |
| Job Totals                                                                   |                                                     |                      |
| Prebookings                                                                  |                                                     | ~                    |
|                                                                              | 😔 Internet 🔮                                        | 100% •               |

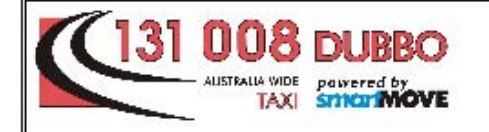

Operator: Malcolm Bryan Vehicle: D16, Registration: TC 425 Phone Number: 1234 5678

Dubbo Radio Cabs Co-operative Limited 17 Mansour Street

Dubbo NSW 2830 43 983 592 901

Tax Invoice - Payment for Account Work Period 05/09/08 to 05/09/08

> Total (inc GST): \$208.60 Includes GST of: \$18.96

|    | Job #  | Date           | Driver        | Account                                | Total Fare | Paid on<br>Account |
|----|--------|----------------|---------------|----------------------------------------|------------|--------------------|
| 1  | 876656 | 05/09/08 02:44 | Malcolm Bryan | 2911 - Pacific National (ACT) Ltd      | \$7.30     | \$7.30             |
| 2  | 876658 | 05/09/08 05:20 | Malcolm Bryan | 1747 - Calicane Pty Ltd                | \$20.00    | \$20.00            |
| 3  | 876659 | 05/09/08 05:23 | Malcolm Bryan | 1456 - Dubbo Baptist Church            | \$25.00    | \$25.00            |
| 4  | 876472 | 05/09/08 05:43 | Malcolm Bryan | 4366 - Dubbo Neighbourhood Cen (green) | \$23.60    | \$15.00            |
| 5  | 876690 | 05/09/08 07:09 | Malcolm Bryan | 3881 - Toll Line Haul                  | \$25.00    | \$25.00            |
| 6  | 876691 | 05/09/08 07:14 | Malcolm Bryan | 1844 - Dubbo RSL Motel                 | \$17.50    | \$17.50            |
| 7  | 876692 | 05/09/08 07:16 | Malcolm Bryan | 4366 - Dubbo Neighbourhood Cen (green) | \$23.60    | \$15.00            |
| 8  | 876717 | 05/09/08 07:59 | Malcolm Bryan | 971 - Cabcharge EFT                    | \$8.80     | \$8.80             |
| 9  | 876835 | 05/09/08 10:10 | Malcolm Bryan | 4269 - Seniors Account                 | \$12.60    | \$4.60             |
| 10 | 876882 | 05/09/08 09:47 | Malcolm Bryan | 971 - Cabcharge EFT                    | \$9.00     | \$9.00             |
| 11 | 876873 | 05/09/08 10:34 | Malcolm Bryan | 971 - Cabcharge EFT                    | \$10.70    | \$10.70            |
| 12 | 876886 | 05/09/08 10:40 | Malcolm Bryan | 3784 - Taxi Transport Subsidy Scheme   | \$7.00     | \$3.50             |
| 13 | 876973 | 05/09/08 12:19 | Malcolm Bryan | 2814 - Orana Radiology                 | \$14.00    | \$14.00            |
| 14 | 876977 | 05/09/08 12:41 | Malcolm Bryan | 971 - Cabcharge EFT                    | \$23.70    | \$23.70            |
| 15 | 877056 | 05/09/08 14:12 | Malcolm Bryan | 3784 - Taxi Transport Subsidy Scheme   | \$10.00    | \$9.50             |
|    |        |                |               |                                        | Total      | \$208.60           |

Page 1 of 1

Prepared: 14/09/2008

Operator: Malcolm Bryan - D16 (TC 425) Period: 05/09/08 to 05/09/08

5.3 Correcting errors

Errors in fare details can be corrected using the *Edit Fare Information* option on the website. The options are similar to those available in the vehicle. Enter the booking number for the job to be edited, make sure the fare to be paid is correct then make sure the payment details are correct.

| 🖉 SmartMove Fleet Management - Windows Internet Explorer 📃 🗖 💈 |                                                 |            |  |  |
|----------------------------------------------------------------|-------------------------------------------------|------------|--|--|
| 🚱 🕞 🗸 https://fleets.smartmovetaxis.com/WebAdmin/WebAdmin.html | l#EDIT_FARES                                    | <b>P</b> - |  |  |
| Eile Edit View Favorites Tools Help                            |                                                 |            |  |  |
| 😭 🕸 😬 🗸 🦮 SmartMove Fleet 🗙 😰 Westpac online - You 🎎           | #350 (Client not det 📄 🥻 🛉 🔹 🔝 🔹 🖶 🔻 📴 Bage 🕶 🧔 | Tools + »  |  |  |
|                                                                |                                                 | ^          |  |  |
| NEW GENERATION DISPATCH SYSTEM Home Logout                     |                                                 |            |  |  |
| Hide Side Panel (eq for printing)                              |                                                 |            |  |  |
| 🖃 🚖 Administration                                             | Fare Information Editor                         |            |  |  |
| 🗔 Add New Operator or Driver                                   | Fleet to Search: Horsham 👻                      |            |  |  |
| 🕞 Modify Existing Operator or Driver                           | Booking Number: 123456                          |            |  |  |
| 📑 Search Operators or Drivers                                  |                                                 |            |  |  |
| 🖃 🔄 Repairs and Spares                                         | Search                                          |            |  |  |
| Check Repair/Spare History                                     |                                                 |            |  |  |
| Start New Repair/Spare Request                                 | Fare Information for Booking 123456             |            |  |  |
| Accounting Reports                                             | ¢6.00 Eare                                      |            |  |  |
| Ballmant                                                       | \$2.00 Extrac                                   |            |  |  |
| Bailment                                                       | \$3.90 Extras NO Fixed Fare or Unmetered        |            |  |  |
|                                                                | \$0.00 Toll                                     | _          |  |  |
|                                                                | NO TOTAL Edit Pares                             | =          |  |  |
| Phone Charges Report                                           | Payment                                         |            |  |  |
| Add/Edit Accounts                                              | \$10.80 Paid by Cash change delete              |            |  |  |
| □ 🔄 Analysis Reports                                           | ¢0.00 Remaining to be Daid                      |            |  |  |
| Response Time Report                                           | po.oo Remaining to be Palu                      |            |  |  |
| 🕞 Coverage Map Report                                          |                                                 |            |  |  |
| Rooking Search                                                 |                                                 |            |  |  |

## 5.4 Claims for subsidy work

Apart from account work a significant amount of income is derived from various 'subsidy' schemes. Invoices for this work can also be produced using the information collected in the vehicles.

(TO BE DONE)

## 6 MYOB transfer

The totals of invoices issues can be transferred to MYOB.

It is essential that there be a MYOB card number for every account holder. The name on the card must be the same as the name used for that account in SmartMove. See section 3.2 above.

Once a file of transactions has been prepared (see section 5.1) and saved to disk start MYOB and click on *File/Import Data/Sales/Service Sales*. Make sure the format is set to comma-separated then click *Continue*.

| 🖾 Import File          |                   |        |          |
|------------------------|-------------------|--------|----------|
| Import Service Sales   |                   |        |          |
| Import File Format:    | Comma-separated 📃 |        |          |
| First Record is:       | Header Record     |        |          |
| Duplicate Records:     | Reject Them       |        |          |
| Identify Customers by: | Co./Last Name     |        |          |
|                        |                   |        |          |
|                        |                   |        |          |
|                        |                   |        |          |
| <b>?</b><br>Help F1    |                   | Cancel | Continue |

#### Select the file to be imported

| Open                                                             |                                                                                         |                                                 |                                                                                  | ?×     |
|------------------------------------------------------------------|-----------------------------------------------------------------------------------------|-------------------------------------------------|----------------------------------------------------------------------------------|--------|
| Look in:                                                         | SBDRIVE (F                                                                              | F:)                                             | - 🗧 🖆 🎫                                                                          |        |
| My Recent<br>Documents<br>Desktop<br>My Documents<br>My Computer | ColdFiles<br>SmartMoveVeh<br>WaveonBackUj<br>WaveonFleetP<br>AccountInvoice<br>TEST.txt | iicle<br>p<br>rop<br>s5ummaryReport_20080717_17 | 74548.txt<br>Type: Text Document<br>Date Modified: 17/07/2008 5<br>Size: 2.20 KB | :15 PM |
| My Network<br>Places                                             | File name:                                                                              |                                                 | <b>.</b> (                                                                       | )pen   |
|                                                                  | Files of type:                                                                          | Text Files (*.TXT)                              | ▼C                                                                               | ancel  |

You should then see a list of field names:

| g Import Field                                                                                                    |
|----------------------------------------------------------------------------------------------------|
| <b>▲</b>                                                                                                    |
|                                                                                                    |
|                                                                                                    |
|                                                                                                    |
|                                                                                                    |
|                                                                                                    |
|                                                                                                    |
|                                                                                                    |
|                                                                                                    |
|                                                                                                    |
| ield)                                                                                                    |
|                                                                                                    |
| ( The set in the set in the set i |
| <u>Import</u>                                                                                                    |
|                                                                                                    |
|                                                                                                    |

Click on the first field on the left then click on the matching field on the right. Repeat for all the fields on the left. If the Invoice # field is not matched MYOB will generate a number for each transaction.

When all fields have been matched click on *Import* and wait for the import to finish. It should take only a few seconds and should end with a summary.

| MYOB Accounting                                                                               | × |
|-----------------------------------------------------------------------------------------------|---|
| Import Service Sales                                                                          |   |
| 0 records imported without errors.<br>1 records skipped.<br>1 records imported with warnings. |   |
| For more information, see the file C:\Temp\MYOBLOG.TXT in the folder with your company file.  |   |
| ОК                                                                                            |   |

#### **NOTE: DO NOT IMPORT THE DATA AGAIN.**

If any errors are reported or records have been skipped then check the error log to determine the cause of the error. Possible errors are:

• Error -190: Customer not found. Sale invoice not imported.

Probably means that the name in the MYOB card isn't exactly the same as the name held in SmartMove for that account holder.

Rejected transactions need to be entered into MYOB by hand. Setup errors should be fixed so that the transfer will work for the next batch of transactions.

## 7 End-of-shift report

If fares are recorded for all jobs it is possible to produce an end-of-shift report that summarises the work done and income earned during the shift. The first page is a financial reconciliation and the second page lists the work done.

The report is requested from the fleet management website.

| SmartMove Fleet Management - Windows Internet Explorer                                                    |                                                   |                      |
|----------------------------------------------------------------------------------------------------|---------------------------------------------------|----------------------|
| 🚱 🕞 👻 https://fleets.smartmovetaxis.com/WebAdmin/WebAdmin.ht                                              | tml#REPORT_END_OF_SHIFT                           | <b>P</b> -           |
| Eile Edit View Favorites Tools Help                                                                       |                                                   |                      |
| 😪 🕸 🦮 SmartMove Fleet Management                                                                          | 🐴 🔹 🔝 🕤 🖶 🖬 Page 🕶 🌾                              | 🕽 T <u>o</u> ols 🕶 🎇 |
| Key GENERATION DISPATCH SYSTEM     Home Logout     Hide Side Panel (ea for printing)     G Administration | End Of Shift Report                               |                      |
| Add New Operator or Driver                                                                                |                                                   |                      |
| Modify Existing Operator or Driver                                                                        | Select Fleet: Please Select a Fleet               |                      |
| General Operators or Drivers General Spares                                                               | Shift Start Date: 20/08/08                        |                      |
| 🕞 Check Repair/Spare History                                                                              | Select Vehicle: Select a Fleet first 🗸            |                      |
| Start New Repair/Spare Request                                                                            | Select Shift: Select a Vehicle first              |                      |
| Accounting Reports     End of Shift Report                                                                |                                                   |                      |
| Bailment                                                                                                  | § 0 Exceptional Loss Accepted by Bailor (\$)      |                      |
| Source for Account Work                                                                                   | \$ 0 Cash Received at the Start of the Shift (\$) |                      |
| 🕞 Invoice for Account Work                                                                                | % 50 Bailee Rate (%)                              | ≡                    |
| 📑 Edit Fare Information                                                                                   |                                                   |                      |
| 📮 Phone Charges Report                                                                                    | \$ all Expenses Paid by Bailor (\$)               |                      |
| Add/Edit Accounts                                                                                         | \$ 10 Lift Fee for Vehicle (\$)                   |                      |
| □ 🔄 Analysis Reports                                                                                      |                                                   |                      |
| Response Time Report                                                                                      | % 67 Bailee Lift Fee Rate (%)                     |                      |
| Booking Search                                                                                            | \$ 0 Receipt: EFT Debit (\$)                      |                      |
| Booking Details                                                                                           | \$ 0 Receipt: Credit (\$)                         |                      |
| 📑 Route Map Report                                                                                        | t D Descipti Charge (t)                           |                      |
| 📑 Vehicle Events Report                                                                                   | \$ • Receipt: Charge (\$)                         |                      |
| No Show Report                                                                                            | \$ 0 Receipt: E-Ticket (\$)                       |                      |
| 📑 Find Taxis                                                                                              | ¢ 0 Perceint: Subridy (¢)                         |                      |
| Testing or Support Only                                                                                   | s Keceipt. Subsidy (s)                            |                      |
| Fleet Hardware Report                                                                                     | Generate Report                                   |                      |
| Address Location                                                                                          |                                                   |                      |
| Prebookings                                                                                               |                                                   |                      |
|                                                                                                    |                                                   | ×                    |
| Done                                                                                                    | 💓 Internet 🤫                                      | 100% 🔹 🤐             |

First select the date for the start of the shift and the vehicle. SmartMove will then allow a shift to be selected.

Various items of information may be entered if they are available. Some of this information comes come from the CabCharge docket printed at the end of the shift. The information that may be entered is listed in the following table.

| Exceptional Loss Accepted by Bailor (\$)                                                          | Enter the amount the bailor is prepared to<br>accept as an exceptional loss. Typically this<br>applies when a passenger doesn't pay a fare –<br>sometimes the bailor is prepared to take some<br>or all of the lost amount and sometimes the<br>bailor refuses to take any loss. |
|---------------------------------------------------------------------------------------------------|----------------------------------------------------------------------------------------------------|
| Cash Received at the Start of the Shift (\$)                                                      | Enter the 'float' at the start of the shift.                                                                                                    |
| Bailee Rate (%)                                                                                   | Enter the percentage of income kept by the bailee. This excludes <i>lift fees</i> .                                                                                                    |
| Expenses Paid by Bailor (\$)                                                                      | This applies only if expenses are claimed –<br>see section 7.3. Normally this is set to 'all'<br>and any expenses claimed are charged to the<br>bailor. However if the bailor accepts only<br>some of the expenses (or none) the amount<br>should be entered here.               |
| Lift Fee for Vehicle (\$)                                                                         | Enter the amount payable as a <i>lift fee</i> . This is<br>the amount the Government is prepared to<br>pay for the handling of a wheelchair<br>passenger. This figure is used when the driver<br>claims the lift fee – see section 4.3.                                          |
| Bailee Lift Fee Rate (%)                                                                          | Enter the percentage of the <i>lift fee</i> payable to the bailee.                                                                                                    |
| From CabCharge docket                                                                             | -                                                                                                    |
| Receipt: EFT Debit (\$)<br>Receipt: Credit (\$)<br>Receipt: Charge (\$)<br>Receipt: E-Ticket (\$) | Treated as credit card payments in<br>SmartMove (column C of report)                                                                                                    |
| Receipt: Subsidy (\$)                                                                             | Treated as subsidy – column S of report.                                                                                                    |

## 7.1 Financial Reconciliation

The first page of the end-of-shift report gives a summary of the shift and includes a financial reconciliation.

| 🤗 https://fleets.smartmovetaxis.com/WebAdmin/data/EndOfShiftReport_20080820_091657.pdf - Windows Internet Explorer |          |       |                                       |              |           |
|----------------------------------------------------------------------------------------------------|----------|-------|---------------------------------------|--------------|-----------|
| https://fleets.smartmovetaxis.com/WebAdmin/data/EndOfShiftReport_20080820_09165                                    | 7.pdf    |       |                                       |              | ✓ <u></u> |
| 📑 🛅   🚑 -   🧼 🌩 1   2   💿 🖲 101% -   🧮                                                                             | Find     |       | •                                     |              |           |
|                                                                                                    |          |       |                                       |              | ^         |
| H HORSHAM                                                                                                    |          |       | Horsham                               | Taxi Service |           |
| T TAXI                                                                                                    |          |       | 92                                    | 583 050 491  |           |
|                                                                                                    |          |       | 30 Wa                                 | wunna Road   |           |
| SERVICE FILLED                                                                                                    |          |       | Horsha                                | m VIC 3400   |           |
| powered by SmcinMOVE                                                                                               |          |       | Bookings: (03                         | ) 5381 1223  |           |
|                                                                                                    |          |       | Office: (03                           | 3 5381 1409  |           |
|                                                                                                    |          |       | onice. (or                            | ,,           | =         |
|                                                                                                    |          |       |                                       |              |           |
| End of Shift Report                                                                                                |          |       |                                       |              |           |
| Driver: Darren Stephens Vehi                                                                                       | cle: 504 | B     | 11/08/08 08:56 - 11/0                 | 8 19:00      |           |
| Cash float at start of shift                                                                                       | 75.00    | Cash  | reconciliation                        |              |           |
| Bailee rate                                                                                                    | 50.0%    |       | Total takings                         | 256.30       |           |
| Lift fee                                                                                                    | 10.00    | less  | Account jobs (A)<br>Credit docket (C) | 0.00         |           |
| Bailee lift share rate                                                                                             | 67.0%    | less  | Subsidy (S)                           | -60.40       |           |
|                                                                                                    | 5.155    | less  | Expenses                              | 0.00         |           |
| Expenses paid by ballor                                                                                            |          |       | Cash takings                          | 186.60       |           |
| EFTPOS Totals                                                                                                    |          |       | Cash at end of shift (inc. float)     | 261.60       |           |
| EFI Debit                                                                                                    | 12.00    | Incon | ne                                    |              |           |
| Charge                                                                                                    | 0.00     |       | Metered takings                       | 256.30       |           |
| E-Ticket                                                                                                    | 0.00     | plus  | Fixed price jobs (F)                  | 0.00         |           |
| Subsidy                                                                                                    | 60.40    | plus  | Non-metered account jobs (N)          | 0.00         |           |
|                                                                                                    | 00.40    |       | Income after exceptional loss         | 256.30       |           |
| Expenses                                                                                                    | A        | Shift | Statistics                            |              |           |
| Total                                                                                                    | Amount   |       | Odometer at the start:                | 348904       |           |
| rotar                                                                                                    | 0.00     |       | Odometer at the end:                  | 349053       |           |
| Lift Fees                                                                                                    |          |       | Shift total:                          | 149          |           |
| Number of Lift Fees                                                                                                | 0        |       | \$ per Kilometer:                     | \$1.72       |           |
|                                                                                                    | 0.0      | Delle | _                                     |              |           |
| Net Income (50.0%)                                                                                                 | 128.15   | Dallo | Net Income (50.0%)                    | 128.15       |           |
| Share of lift fees                                                                                                 | 0.00     |       | Share of lift fees                    | 0.00         |           |
| less Exceptional loss                                                                                              | 0.00     | less  | Exceptional loss                      | 0.00         |           |
| Bailee's Income                                                                                                    | 128.15   |       | Bailor's income                       | 128.15       |           |
| Credit card tips                                                                                                   | 2.70     |       |                                       |              |           |
| 0 Expenses                                                                                                    | 0.00     |       | Expenses                              | 0.00         |           |
|                                                                                                    |          |       | Cash to bailor (inc float)            | 133.45       |           |
| - <b>1</b>                                                                                                    |          |       |                                       |              |           |
| Done                                                                                                    |          |       | Unknown Zone                          |              | ×         |
|                                                                                                    |          |       |                                       |              |           |

The top left section gives a summary of the values entered for the report – see previous section.

| Cash float at start of shift     75.00       Bailee rate     50.0%       Lift fee     10.00       Bailee lift share rate     67.0%       Expenses paid by bailor     All       EFTPOS Totals     12.00       Credit     0.00       Charge     0.00       E-Ticket     0.00       Subsidy     60.40       Expenses     Itotal       Interses     Interses       Number of Lift Fees     0       Total amount for Lift Fees     0.00 | Driver:     | Darren Stephen       | s Ve  | hicle: | 5048 |
|----------------------------------------------------------------------------------------------------|-------------|----------------------|-------|--------|------|
| Bailee rate     50.0%       Lift fee     10.00       Bailee lift share rate     67.0%       Expenses paid by bailor     All       EFTPOS Totals     12.00       Credit     0.00       Charge     0.00       E-Ticket     0.00       Subsidy     60.40       Expenses     Intervention       Intervention     Intervention       Lift Fees     0.00       Number of Lift Fees     0.00                                              | Cash floa   | t at start of shift  |       | 75     | .00  |
| Lift fee 10.00<br>Bailee lift share rate 67.0%<br>Expenses paid by bailor All<br>EFTPOS Totals<br>EFT Debit 12.00<br>Credit 0.00<br>E-Ticket 0.00<br>Subsidy 60.40<br>Expenses<br>Purchase Amount<br>Total 0.00<br>Lift Fees<br>Number of Lift Fees 0<br>Total amount for Lift Fees 0.00                                                                                                    | Bailee rat  | e                    |       | 50     | .0%  |
| Bailee lift share rate 67.0%<br>Expenses paid by bailor All<br>EFTPOS Totals<br>EFT Debit 12.00<br>Credit 0.00<br>Charge 0.00<br>E-Ticket 0.00<br>Subsidy 60.40<br>Expenses<br>Purchase Amount<br>Total 0.00<br>Lift Fees<br>Number of Lift Fees 0<br>Total amount for Lift Fees 0.0                                                                                                    | Lift fee    |                      |       | 10     | .00  |
| Expenses paid by bailor All  EFTPOS Totals  EFT Debit 12.00 Credit 0.00 Charge 0.00 E-Ticket 0.00 Subsidy 60.40  Expenses Purchase Amount Total 0.00 Lift Fees Number of Lift Fees 0 Total amount for Lift Fees 0.00                                                                                                    | Bailee lift | share rate           |       | 67     | .08  |
| EFTPOS Totals<br>EFT Debit 12.00<br>Credit 0.00<br>Charge 0.00<br>E-Ticket 0.00<br>Subsidy 60.40<br>Expenses<br>Purchase Amount<br>Total 0.00<br>Lift Fees<br>Number of Lift Fees 0<br>Total amount for Lift Fees 0.0                                                                                                    | Expenses    | paid by bailor       |       |        | A11  |
| EFT Debit 12.00<br>Credit 0.00<br>Charge 0.00<br>E-Ticket 0.00<br>Subsidy 60.40<br>Expenses<br>Purchase Amount<br>Total 0.00<br>Lift Fees<br>Number of Lift Fees 0<br>Total amount for Lift Fees 0.0                                                                                                    | EFTPOS      | Totals               |       |        |      |
| Credit 0.00<br>Charge 0.00<br>E-Ticket 0.00<br>Subsidy 60.40<br>Expenses<br>Purchase Amount<br>Total 0.00<br>Lift Fees<br>Number of Lift Fees 0<br>Total amount for Lift Fees 0.0                                                                                                    | EF          | T Debit              |       | 12     | .00  |
| Charge     0.00       E-Ticket     0.00       Subsidy     60.40       Expenses       Purchase     Amount       Total     0.00       Lift Fees     0       Number of Lift Fees     0.00       Total amount for Lift Fees     0.00                                                                                                    | Cre         | edit                 |       | 0      | .00  |
| E-Ticket 0.00<br>Subsidy 60.40<br>Expenses<br>Purchase Amount<br>Total 0.00<br>Lift Fees<br>Number of Lift Fees 0<br>Total amount for Lift Fees 0.0                                                                                                    | Ch          | arge                 |       | 0      | .00  |
| Subsidy 60.40<br>Expenses<br>Purchase Amount<br>Total 0.00<br>Lift Fees<br>Number of Lift Fees 0<br>Total amount for Lift Fees 0.0                                                                                                    | E-1         | icket                |       | 0      | .00  |
| Expenses Purchase Amount Total 0.00  Lift Fees Number of Lift Fees 0 Total amount for Lift Fees 0.0                                                                                                    | Su          | bsidy                |       | 60     | .40  |
| Purchase         Amount           Total         0.00           Lift Fees         0           Number of Lift Fees         0           Total amount for Lift Fees         0.0                                                                                                    | Expense     | 5                    |       |        |      |
| Total     0.00       Lift Fees     0       Number of Lift Fees     0       Total amount for Lift Fees     0.0                                                                                                    | Pu          | rchase               |       | Amo    | ount |
| Lift Fees 0<br>Number of Lift Fees 0<br>Total amount for Lift Fees 0.0                                                                                                    |             |                      | Total | 0      | .00  |
| Number of Lift Fees0Total amount for Lift Fees0.0                                                                                                    | Lift Fees   |                      |       |        |      |
| Total amount for Lift Fees 0.0                                                                                                    | Nu          | mber of Lift Fees    |       |        | 0    |
|                                                                                                    | Tot         | al amount for Lift F | ees   |        | 0.0  |

Version 1.1 — 18 March 2009 — Page 25

| The top right section gives the financial             |
|-------------------------------------------------------|
| reconciliation. It shows the cash expected at the end |
| of the shift and the total income after allowing for  |
| exceptional losses.                                   |

If the odometer reading is entered at the start and end of each shift (see section 2.2) then the \$/km figure is calculated.

| 4                    | 8                     | 11/08/08 08:56 - 11/0                                                                             | 8 19:00                           |
|----------------------|-----------------------|---------------------------------------------------------------------------------------------------|-----------------------------------|
| 0                    | Cash                  | reconciliation                                                                                    |                                   |
| e,                   |                       | Total takings                                                                                     | 256.30                            |
| Č                    | less                  | Account jobs (A)                                                                                  | 0.00                              |
| 0                    | less                  | Credit docket (C)                                                                                 | -9.30                             |
| ŝ                    | less                  | Subsidy (S)                                                                                       | -60.40                            |
| 1                    | less                  | Expenses                                                                                          | 0.00                              |
|                      |                       | Cash takings                                                                                      | 186.60                            |
|                      |                       | Cash at end of shift (inc. float)                                                                 | 261.60                            |
| 00000                | Incor<br>plus<br>plus | ne<br>Metered takings<br>Fixed price jobs (F)<br>Non-metered account jobs (N)                     | 256.30<br>0.00<br>0.00            |
| 1 <b>t</b><br>0<br>0 | Shift                 | Statistics<br>Odometer at the start:<br>Odometer at the end:<br>Shift total:<br>\$ per Kilometer: | 348904<br>349053<br>149<br>\$1.72 |

The report at the bottom left shows the bailee's income in the shift. The *Credit card tips* is the difference between the cost of jobs charged (Column C in *Special Jobs* section of the report – see section 7.2) and the figure given for *Receipt: Credit* (\$).

| Bailee |                    |        | П |
|--------|--------------------|--------|---|
|        | Net Income (50.0%) | 128.15 |   |
|        | Share of lift fees | 0.00   |   |
| less   | Exceptional loss   | 0.00   | 1 |
|        | Bailee's Income    | 128.15 |   |
|        | Credit card tips   | 2.70   |   |
|        | Expenses           | 0.00   |   |
|        |                    |        |   |

The bailee's share of expenses is shown separately.

Note that cash tips are not calculated. The bailee is entitled to all the cash after the bailor has been paid.

The report at the bottom right shows the bailor's share of the income. The cash to be paid to the bailor is also shown at the bottom. This calculation assumes that the bailor keeps the payments received electronically.

| 0 |        |                            |        |
|---|--------|----------------------------|--------|
|   | Bailor |                            |        |
| 5 |        | Net Income (50.0%)         | 128.15 |
| 0 |        | Share of lift fees         | 0.00   |
| 0 | less   | Exceptional loss           | 0.00   |
| 5 |        | Bailor's income            | 128.15 |
| D |        |                            |        |
| D |        | Expenses                   | 0.00   |
|   |        | Cash to bailor (inc float) | 133.45 |

The bailor's share of expenses is shown separately.

Note that there is no need to count the cash. Once the bailor has been paid the rest of the cash goes to the bailee and includes any tips. Any errors in payments are the bailee's responsibility.

## 7.2 End-of-shift report - page 2 - log

The second page of the end-of-shift summary lists the work done on the shift. The *Special Jobs* section lists the jobs that were not paid in cash while the *Job Summary* section lists every job recorded. The booking number is included and full details of each job can be obtained by using the *Booking Details* report.

| 🖻 https://fleets.smartmovetaxis.com/WebAdmin/data/EndOfShiftReport_20080820_090248.pdf - Windows Internet Explorer |                                                                                                    |                                                                                                    |                                                                                                    |                                                                                                    |             |                                                                                           |                                                                                                    |                                                   |                                               |                                                                                                    |   |
|----------------------------------------------------------------------------------------------------|----------------------------------------------------------------------------------------------------|----------------------------------------------------------------------------------------------------|----------------------------------------------------------------------------------------------------|----------------------------------------------------------------------------------------------------|-------------|-------------------------------------------------------------------------------------------|----------------------------------------------------------------------------------------------------|---------------------------------------------------|-----------------------------------------------|----------------------------------------------------------------------------------------------------|---|
| https://fleets.smartmovetaxis.com/WebAdmin/data/EndOfShiftReport_20080820_090248.pdf                               |                                                                                                    |                                                                                                    |                                                                                                    |                                                                                                    |             |                                                                                           |                                                                                                    | ✓ 🔒                                               |                                               |                                                                                                    |   |
| 📄 📄 🦾 + 🖕 💠 2 / 2 🕖 🖲 🖲 101% + 🔚 🚼 Find +                                                                          |                                                                                                    |                                                                                                    |                                                                                                    |                                                                                                    |             |                                                                                           |                                                                                                    |                                                   |                                               |                                                                                                    |   |
|                                                                                                    | Special Jobs       A = account (metered)       N = non-metered account       S = subsidy (metered)         C = credit docket (metered)       F = fixed price       S = subsidy (metered)                                                                                                    |                                                                                                    |                                                                                                    |                                                                                                    |             |                                                                                           |                                                                                                    |                                                   |                                               |                                                                                                    |   |
| 11                                                                                                    | Booking I                                                                                                    | D Type                                                                                                    | Deta                                                                                                    | il A                                                                                                    |             | Ν                                                                                         | F                                                                                                    |                                                   | s                                             | С                                                                                                    |   |
|                                                                                                    | 18217                                                                                                    | 2 S                                                                                                    |                                                                                                    |                                                                                                    |             |                                                                                           |                                                                                                    |                                                   | 7.30                                          |                                                                                                    |   |
| 2                                                                                                    | 18218                                                                                                    | 0 S                                                                                                    |                                                                                                    |                                                                                                    |             |                                                                                           |                                                                                                    |                                                   | 4.40                                          |                                                                                                    |   |
|                                                                                                    | 18218                                                                                                    | 4 S                                                                                                    |                                                                                                    |                                                                                                    |             |                                                                                           |                                                                                                    |                                                   | 3.80                                          |                                                                                                    |   |
|                                                                                                    | 18218                                                                                                    | 6 S                                                                                                    |                                                                                                    |                                                                                                    |             |                                                                                           |                                                                                                    |                                                   | 4.20                                          |                                                                                                    |   |
|                                                                                                    | 18219                                                                                                    | 1 S                                                                                                    |                                                                                                    |                                                                                                    |             |                                                                                           |                                                                                                    |                                                   | 10.25                                         |                                                                                                    |   |
|                                                                                                    | 18220                                                                                                    | 5 S                                                                                                    |                                                                                                    |                                                                                                    |             |                                                                                           |                                                                                                    |                                                   | 4.25                                          |                                                                                                    |   |
|                                                                                                    | 18220                                                                                                    | 9 S                                                                                                    |                                                                                                    |                                                                                                    |             |                                                                                           |                                                                                                    |                                                   | 4.20                                          |                                                                                                    |   |
|                                                                                                    | 18221                                                                                                    | 3 S                                                                                                    | _                                                                                                    |                                                                                                    |             |                                                                                           |                                                                                                    |                                                   | 5.60                                          |                                                                                                    |   |
|                                                                                                    | 18223                                                                                                    | 8 5                                                                                                    |                                                                                                    |                                                                                                    |             |                                                                                           |                                                                                                    |                                                   | 3.05                                          |                                                                                                    |   |
|                                                                                                    | 18224                                                                                                    | 5 5                                                                                                    |                                                                                                    |                                                                                                    |             |                                                                                           |                                                                                                    |                                                   | 3.85                                          |                                                                                                    |   |
|                                                                                                    | 18225                                                                                                    | 8 C                                                                                                    |                                                                                                    |                                                                                                    |             |                                                                                           |                                                                                                    |                                                   | 4 60                                          | 9.30                                                                                                    |   |
|                                                                                                    | 10220                                                                                                    |                                                                                                    |                                                                                                    |                                                                                                    |             |                                                                                           |                                                                                                    |                                                   | 4.80                                          |                                                                                                    |   |
|                                                                                                    | 10227                                                                                                    | 5 5                                                                                                    | Т                                                                                                    | otals                                                                                                    | 0.00        | 0.00                                                                                      | 0                                                                                                    | 00                                                | 60.40                                         | 9.30                                                                                                    |   |
|                                                                                                    |                                                                                                    |                                                                                                    |                                                                                                    |                                                                                                    |             |                                                                                           | -                                                                                                    |                                                   |                                               |                                                                                                    |   |
|                                                                                                    |                                                                                                    | iiiiai y                                                                                                    |                                                                                                    |                                                                                                    |             |                                                                                           |                                                                                                    |                                                   |                                               |                                                                                                    |   |
|                                                                                                    | Booking<br>ID                                                                                                    | Date                                                                                                    | Start<br>Time                                                                                                    | End Time                                                                                                    | Acct<br>Num | Lift<br>Fee                                                                               | Fare \$                                                                                                    | Extras \$                                         | Toll \$                                       | Total \$                                                                                                    |   |
|                                                                                                    | Booking<br>ID<br>182180                                                                                                    | Date<br>11/08/08                                                                                                    | Start<br>Time<br>09:08                                                                                                    | End Time                                                                                                    | Acct<br>Num | Lift<br>Fee<br>No                                                                         | Fare \$                                                                                                    | Extras \$                                         | <b>Toll \$</b>                                | Total \$                                                                                                    |   |
|                                                                                                    | Booking<br>ID<br>182180<br>182182                                                                                                    | Date<br>11/08/08<br>11/08/08                                                                                                    | Start<br>Time<br>09:08<br>09:18                                                                                                    | End Time<br>09:13<br>09:22                                                                                                    | Acct<br>Num | Lift<br>Fee<br>No<br>No                                                                   | Fare \$                                                                                                    | Extras \$ 1.40 1.40                               | <b>Toll \$</b> 0.00 0.00                      | Total \$ 8.80 10.10                                                                                                    |   |
|                                                                                                    | Booking<br>ID<br>182180<br>182182<br>182184                                                                                                    | Date<br>11/08/08<br>11/08/08<br>11/08/08                                                                                                    | Start<br>Time<br>09:08<br>09:18<br>09:32                                                                                                    | End Time<br>09:13<br>09:22<br>09:36                                                                                                    | Acct<br>Num | Lift<br>Fee<br>No<br>No<br>No                                                             | Fare \$ 7.40 8.70 6.20                                                                                                    | Extras \$ 1.40 1.40 1.40                          | Toll \$ 0.00 0.00 0.00                        | Total \$ 8.80 10.10 7.60                                                                                                    |   |
|                                                                                                    | Booking<br>ID<br>182180<br>182182<br>182184<br>182172                                                                                                    | Date<br>11/08/08<br>11/08/08<br>11/08/08<br>11/08/08                                                                                                    | Start<br>Time           09:08           09:18           09:32           10:04                                                                                                    | End Time<br>09:13<br>09:22<br>09:36<br>10:12                                                                                                    | Acct<br>Num | Lift<br>Fee<br>No<br>No<br>No                                                             | Fare \$ 7.40 8.70 6.20 13.20                                                                                                    | Extras \$ 1.40 1.40 1.40 1.40                     | Toll \$ 0.00 0.00 0.00 0.00                   | Total \$ 8.80 10.10 7.60 14.60                                                                                                    | ~ |
|                                                                                                    | Booking<br>ID<br>182180<br>182182<br>182184<br>182172<br>182186                                                                                                    | Date<br>11/08/08<br>11/08/08<br>11/08/08<br>11/08/08<br>11/08/08                                                                                                    | Start<br>Time<br>09:08<br>09:18<br>09:32<br>10:04<br>10:36                                                                                                    | End Time<br>09:13<br>09:22<br>09:36<br>10:12<br>10:40                                                                                                    | Acct<br>Num | Lift<br>Fee<br>No<br>No<br>No<br>No                                                       | Fare \$ 7.40 8.70 6.20 13.20 7.00                                                                                                    | Extras \$ 1.40 1.40 1.40 1.40 1.40 1.40           | Toll \$ 0.00 0.00 0.00 0.00 0.00              | Total \$ 8.80 10.10 7.60 14.60 8.40                                                                                                    | - |
|                                                                                                    | Booking<br>ID<br>182180<br>182182<br>182184<br>182172<br>182186<br>182205                                                                                                    | Date<br>11/08/08<br>11/08/08<br>11/08/08<br>11/08/08<br>11/08/08<br>11/08/08                                                                                                    | Start<br>Time<br>09:08<br>09:18<br>09:32<br>10:04<br>10:36<br>10:58                                                                                                    | End Time<br>09:13<br>09:22<br>09:36<br>10:12<br>10:40<br>11:02                                                                                                    | Acct<br>Num | Lift<br>Fee<br>No<br>No<br>No<br>No<br>No                                                 | Fare \$ 7.40 8.70 6.20 13.20 7.00 7.10 7.00                                                                                                    | Extras \$ 1.40 1.40 1.40 1.40 1.40 1.40 1.40      | Toll \$ 0.00 0.00 0.00 0.00 0.00 0.00 0.00 0. | Total \$ 8.80 10.10 7.60 14.60 8.40 8.50                                                                                                    |   |
| L                                                                                                    | Booking<br>ID<br>182180<br>182182<br>182184<br>182172<br>182186<br>182205<br>182205<br>182201                                                                                                    | Date<br>11/08/08<br>11/08/08<br>11/08/08<br>11/08/08<br>11/08/08<br>11/08/08<br>11/08/08                                                                                                    | Start<br>Time           09:08           09:18           09:32           10:04           10:58           11:07           11:10                                                                                                    | End Time<br>09:13<br>09:22<br>09:36<br>10:12<br>10:40<br>11:02<br>11:12                                                                                                    | Acct<br>Num | Lift<br>Fee<br>No<br>No<br>No<br>No<br>No                                                 | Fare \$ 7.40 8.70 6.20 13.20 7.00 7.10 7.00 7.00                                                                                                    | Extras \$ 1.40 1.40 1.40 1.40 1.40 1.40 1.40 1.40 | Toll \$ 0.00 0.00 0.00 0.00 0.00 0.00 0.00 0. | Total \$ 8.80 10.10 7.60 14.60 8.40 8.50 8.40                                                                                                    | ſ |
|                                                                                                    | Booking<br>ID<br>182180<br>182182<br>182184<br>182172<br>182186<br>182205<br>182209<br>182201<br>182213                                                                                                    | Date<br>11/08/08<br>11/08/08<br>11/08/08<br>11/08/08<br>11/08/08<br>11/08/08<br>11/08/08                                                                                                    | Start<br>Time           09:08           09:18           09:32           10:04           10:58           11:07           11:19           11:44                                                                                                    | End Time<br>09:13<br>09:22<br>09:36<br>10:12<br>10:40<br>11:02<br>11:12<br>11:24<br>11:51                                                                                                    | Acct<br>Num | Lift<br>Fee<br>No<br>No<br>No<br>No<br>No<br>No<br>No                                     | Fare \$ 7.40 8.70 6.20 13.20 7.00 7.10 7.00 7.00 9.80                                                                                                    | Extras \$ 1.40 1.40 1.40 1.40 1.40 1.40 1.40 1.40 | Toll \$ 0.00 0.00 0.00 0.00 0.00 0.00 0.00 0. | Total \$ 8.80 10.10 7.60 14.60 8.40 8.50 8.40 8.40 11.20                                                                                           |   |
|                                                                                                    | Bobing<br>182180           182180           182182           182184           182172           182186           182205           182209           182211           182213           182214                                                                                                    | Date<br>11/08/08<br>11/08/08<br>11/08/08<br>11/08/08<br>11/08/08<br>11/08/08<br>11/08/08<br>11/08/08                                                                                                    | Start<br>Time<br>09:08<br>09:18<br>09:32<br>10:04<br>10:36<br>10:58<br>11:07<br>11:19<br>11:44<br>12:01                                                                                                    | End Time<br>09:13<br>09:22<br>09:36<br>10:12<br>10:40<br>11:02<br>11:12<br>11:24<br>11:51<br>12:16                                                                                                    | Acct<br>Num | Lift<br>Fee<br>No<br>No<br>No<br>No<br>No<br>No<br>No<br>No                               | Fare \$ 7.40 8.70 6.20 13.20 7.00 7.10 7.00 7.00 9.80 19.10                                                                                                    | Extras \$ 1.40 1.40 1.40 1.40 1.40 1.40 1.40 1.40 | Toll \$ 0.00 0.00 0.00 0.00 0.00 0.00 0.00 0. | Total \$ 8.80 10.10 7.60 14.60 8.40 8.50 8.40 8.40 11.20 20.50                                                                                     |   |
|                                                                                                    | Bobing           182180           182182           182182           182184           182172           182205           182209           182211           182213           182219                                                                                                    | Date<br>11/08/08<br>11/08/08<br>11/08/08<br>11/08/08<br>11/08/08<br>11/08/08<br>11/08/08<br>11/08/08<br>11/08/08                                                                                                    | Start<br>Time<br>09:08<br>09:18<br>09:32<br>10:04<br>10:36<br>10:58<br>11:07<br>11:19<br>11:44<br>12:01<br>12:43                                                                                                    | End Time<br>09:13<br>09:22<br>09:36<br>10:12<br>10:40<br>11:02<br>11:12<br>11:24<br>11:51<br>12:16<br>12:47                                                                                                    | Acct<br>Num | Lift<br>Fee<br>No<br>No<br>No<br>No<br>No<br>No<br>No<br>No<br>No                         | Fare \$ 7.40 8.70 6.20 13.20 7.00 7.10 7.00 9.80 19.10 5.60                                                                                                    | Extras \$ 1.40 1.40 1.40 1.40 1.40 1.40 1.40 1.40 | Toll \$ 0.00 0.00 0.00 0.00 0.00 0.00 0.00 0. | Total \$ 8.80 10.10 7.60 14.60 8.40 8.50 8.40 11.20 20.50 7.00                                                                                     |   |
|                                                                                                    | Booking<br>182180<br>182182<br>182184<br>182172<br>182186<br>182205<br>182209<br>182211<br>182213<br>182191<br>182219<br>182219                                                                                                    | Date<br>11/08/08<br>11/08/08<br>11/08/08<br>11/08/08<br>11/08/08<br>11/08/08<br>11/08/08<br>11/08/08<br>11/08/08<br>11/08/08                                                                                                    | Start<br>Time           09:08           09:12           10:04           10:58           11:07           11:19           11:44           12:43           13:02                                                                                                    | End Time<br>09:13<br>09:22<br>09:36<br>10:12<br>10:40<br>11:02<br>11:12<br>11:24<br>11:51<br>12:16<br>12:47<br>13:06                                                                                                    | Acct<br>Num | Lift<br>Fee<br>No<br>No<br>No<br>No<br>No<br>No<br>No<br>No<br>No<br>No<br>No             | Fare \$ 7.40 8.70 6.20 13.20 7.00 7.10 7.00 7.00 9.80 19.10 5.60 6.70                                                                                                    | Extras \$ 1.40 1.40 1.40 1.40 1.40 1.40 1.40 1.40 | Toll \$ 0.00 0.00 0.00 0.00 0.00 0.00 0.00 0. | Total \$ 8.80 10.10 7.60 14.60 8.40 8.50 8.40 8.40 11.20 20.50 7.00 8.10                                                                           | - |
|                                                                                                    | Booking<br>IB2180           182182           182184           182185           182205           182201           182213           182213           182213           182214           182215                                                                                                    | Date<br>11/08/08<br>11/08/08<br>11/08/08<br>11/08/08<br>11/08/08<br>11/08/08<br>11/08/08<br>11/08/08<br>11/08/08<br>11/08/08<br>11/08/08                                                                                                    | Start           Time           09:08           09:32           10:04           10:36           10:17           11:19           11:44           12:01           13:02           14:23                                                                                                    | End Time<br>09:13<br>09:22<br>09:36<br>10:12<br>10:40<br>11:02<br>11:24<br>11:51<br>12:16<br>12:47<br>13:06<br>14:29                                                                                                    | Acct<br>Num | Lift<br>Fee<br>No<br>No<br>No<br>No<br>No<br>No<br>No<br>No<br>No<br>No<br>No<br>No<br>No | Fare \$ 7.40 8.70 6.20 13.20 7.00 7.00 7.00 9.80 19.10 5.60 6.70 6.80                                                                                                    | Extras \$ 1.40 1.40 1.40 1.40 1.40 1.40 1.40 1.40 | Toll \$ 0.00 0.00 0.00 0.00 0.00 0.00 0.00 0. | Total \$ 8.80 10.10 7.60 14.60 8.40 8.50 8.40 8.40 0.11.20 20.50 7.00 8.10 8.20                                                                    | = |
|                                                                                                    | Booking<br>IB2180           182180           182182           182184           182172           182186           182205           182209           182213           182191           182213           182213           182214                                                                                                    | Date<br>11/08/08<br>11/08/08<br>11/08/08<br>11/08/08<br>11/08/08<br>11/08/08<br>11/08/08<br>11/08/08<br>11/08/08<br>11/08/08<br>11/08/08<br>11/08/08                                                                                                    | Start<br>Time           09:08           09:13           09:32           10:04           10:58           11:07           11:44           12:01           12:43           13:02           14:23           14:50                                                                                                    | End Time<br>09:13<br>09:22<br>09:36<br>10:12<br>10:40<br>11:02<br>11:12<br>11:24<br>11:51<br>12:16<br>12:47<br>13:06<br>14:29<br>14:55                                                                                           | Acct<br>Num | Lift<br>Fee<br>No<br>No<br>No<br>No<br>No<br>No<br>No<br>No<br>No<br>No<br>No<br>No<br>No | Fare \$ 7.40 8.70 6.20 13.20 7.00 7.10 7.00 9.80 19.10 5.60 6.70 6.80 6.30                                                                                                    | Extras \$ 1.40 1.40 1.40 1.40 1.40 1.40 1.40 1.40 | Toll \$ 0.00 0.00 0.00 0.00 0.00 0.00 0.00 0. | Total \$ 8.80 10.10 7.60 14.60 8.40 8.50 8.40 0.11.20 20.50 7.00 8.10 8.20 7.70                                                                    | = |
|                                                                                                    | Booking<br>I82180           182180           182182           182186           182205           182201           182213           182213           182213           182213           182213           182213           182213           182213           182214           182221           182221           182245           182246                                                                                                    | Date<br>11/08/08<br>11/08/08<br>11/08/08<br>11/08/08<br>11/08/08<br>11/08/08<br>11/08/08<br>11/08/08<br>11/08/08<br>11/08/08<br>11/08/08<br>11/08/08<br>11/08/08<br>11/08/08                                                                                                    | Start<br>Time           09:08           09:18           09:32           10:04           10:58           11:07           11:41           12:43           13:02           14:23           14:50           15:04                                                                                                    | End Time<br>09:13<br>09:22<br>09:36<br>10:12<br>11:02<br>11:12<br>11:24<br>11:51<br>12:16<br>12:47<br>13:06<br>14:29<br>14:55<br>15:13                                                                                           | Acct<br>Num | Lift<br>Fee<br>No<br>No<br>No<br>No<br>No<br>No<br>No<br>No<br>No<br>No<br>No<br>No<br>No | Fare \$           7.40           8.70           6.20           13.20           7.00           7.00           9.80           19.10           5.60           6.70           6.30           13.10                | Extras \$ 1.40 1.40 1.40 1.40 1.40 1.40 1.40 1.40 | Toll \$ 0.00 0.00 0.00 0.00 0.00 0.00 0.00 0. | Total \$ 8.80 10.10 7.60 14.60 8.40 8.50 8.40 11.20 11.20 7.00 8.10 8.20 7.70 14.50                                                                |   |
|                                                                                                    | Booking<br>IB2180           182180           182182           182186           182205           182211           182213           182213           182211           182221           182213           182219           182221           182221           182221           182241           182245           182245           182251                                                                                                    | Date<br>11/08/08<br>11/08/08<br>11/08/08<br>11/08/08<br>11/08/08<br>11/08/08<br>11/08/08<br>11/08/08<br>11/08/08<br>11/08/08<br>11/08/08<br>11/08/08<br>11/08/08<br>11/08/08<br>11/08/08                                                                                                    | Start<br>Time           09:08           09:18           09:32           10:04           10:36           11:07           11:19           12:43           13:02           14:20           15:04           15:19                                                                                                    | End Time<br>09:13<br>09:22<br>09:36<br>10:12<br>10:40<br>11:02<br>11:12<br>11:24<br>11:51<br>12:16<br>12:47<br>13:06<br>14:29<br>14:55<br>15:13<br>15:27                                                                         | Acct<br>Num | Lift<br>Fee<br>No<br>No<br>No<br>No<br>No<br>No<br>No<br>No<br>No<br>No<br>No<br>No<br>No | Fare \$           7.40           8.70           6.20           13.20           7.00           7.00           9.80           19.10           5.60           6.70           6.80           6.30           13.10 | Extras \$ 1.40 1.40 1.40 1.40 1.40 1.40 1.40 1.40 | Toll \$ 0.00 0.00 0.00 0.00 0.00 0.00 0.00 0. | Total \$ 8.80 10.10 7.60 14.60 8.40 8.50 8.40 11.20 20.50 7.00 8.10 8.20 7.70 14.50 10.40                                                          |   |
|                                                                                                    | Booking<br>182180           182182           182184           182172           182205           182201           182191           182211           182213           182214           182215           182241           182245           182251           182251                                                                                                    | Date<br>11/08/08<br>11/08/08<br>11/08/08<br>11/08/08<br>11/08/08<br>11/08/08<br>11/08/08<br>11/08/08<br>11/08/08<br>11/08/08<br>11/08/08<br>11/08/08<br>11/08/08<br>11/08/08                                                                                                    | Start<br>Time           09:08           09:18           09:32           10:04           10:36           10:58           11:07           11:44           12:01           12:43           13:02           14:23           14:50           15:04           15:31                                                                 | End Time<br>09:13<br>09:22<br>09:36<br>10:12<br>10:40<br>11:02<br>11:24<br>11:51<br>12:16<br>12:47<br>13:06<br>14:29<br>14:55<br>15:13<br>15:27<br>15:35                                                                         | Acct<br>Num | Lift<br>Fee<br>No<br>No<br>No<br>No<br>No<br>No<br>No<br>No<br>No<br>No<br>No<br>No<br>No | Fare \$ 7.40 8.70 6.20 13.20 7.00 7.00 9.80 19.10 5.60 6.70 6.80 6.30 13.10 9.00 7.00                                                                                                    | Extras \$ 1.40 1.40 1.40 1.40 1.40 1.40 1.40 1.40 | Toll \$ 0.00 0.00 0.00 0.00 0.00 0.00 0.00 0. | Total \$ 8.80 10.10 7.60 8.40 8.50 8.40 11.20 20.50 7.00 8.10 8.20 7.70 14.50 10.40 8.40                                                           | B |
|                                                                                                    | Booking<br>182180           182182           182184           182184           182172           182186           182205           182201           182191           182213           182214           182215           182245           182251           182255           182235                                                                                                    | Date<br>11/08/08<br>11/08/08<br>11/08/08<br>11/08/08<br>11/08/08<br>11/08/08<br>11/08/08<br>11/08/08<br>11/08/08<br>11/08/08<br>11/08/08<br>11/08/08<br>11/08/08<br>11/08/08<br>11/08/08<br>11/08/08<br>11/08/08<br>11/08/08                                                                                                    | Start<br>Time           09:08           09:18           09:32           10:04           10:58           11:07           11:19           11:44           12:01           14:23           14:23           14:50           15:19           15:31           15:39                                                                 | End Time<br>09:13<br>09:22<br>09:36<br>10:12<br>10:40<br>11:02<br>11:24<br>11:51<br>12:16<br>12:47<br>13:06<br>14:29<br>14:55<br>15:13<br>15:27<br>15:35<br>15:41                                                                | Acct<br>Num | Lift<br>Fee<br>No<br>No<br>No<br>No<br>No<br>No<br>No<br>No<br>No<br>No<br>No<br>No<br>No | Fare \$ 7.40 8.70 6.20 13.20 7.00 7.10 7.00 9.80 19.10 5.60 6.70 6.30 13.10 9.00 7.00 7.00 13.10 9.00 7.00 7.00 7.00 7.00 7.00 7.00 7.0                                                                       | Extras \$ 1.40 1.40 1.40 1.40 1.40 1.40 1.40 1.40 | Toll \$ 0.00 0.00 0.00 0.00 0.00 0.00 0.00 0. | Total \$ 8.80 10.10 7.60 14.60 8.40 8.50 8.40 20.50 7.00 8.10 8.20 7.70 14.50 10.40 8.40 6.10                                                      |   |
| 10                                                                                                    | Booking<br>I82180           182180           182182           182184           182172           182186           182205           182209           182213           182191           182213           182213           182214           182241           182245           182255           182255           182238           182258           182258           182258           182258                                                    | Date<br>11/08/08<br>11/08/08                                                                                                    | Start<br>Time           09:08           09:13           00:32           10:04           10:58           11:07           11:44           12:01           12:43           14:50           15:04           15:39           15:39           15:46                                                                                 | End Time<br>09:13<br>09:22<br>09:36<br>10:12<br>10:40<br>11:02<br>11:12<br>11:24<br>11:51<br>12:16<br>12:47<br>13:06<br>14:29<br>14:55<br>15:13<br>15:27<br>15:35<br>15:41<br>15:52                                              | Acct<br>Num | Lift<br>Fee<br>No<br>No<br>No<br>No<br>No<br>No<br>No<br>No<br>No<br>No<br>No<br>No<br>No | Fare \$ 7.40 8.70 6.20 13.20 7.00 7.10 7.00 9.80 19.10 5.60 6.70 6.30 13.10 9.00 7.00 4.70 7.90                                                                                                    | Extras \$ 1.40 1.40 1.40 1.40 1.40 1.40 1.40 1.40 | Toll \$ 0.00 0.00 0.00 0.00 0.00 0.00 0.00 0. | Total \$ 8.80 10.10 7.60 14.60 8.40 8.50 8.40 8.40 11.20 20.50 7.00 8.10 8.20 7.70 14.50 10.40 8.40 6.10 9.30 9.30                                 | = |
| Ø                                                                                                    | Booking<br>IB2180           182180           182182           182184           182172           182186           182205           182201           182213           182213           182213           182214           182245           182245           182245           182245           182251           182251           182258           182208           182258                                                                     | Date<br>11/08/08<br>11/08/08<br>11/08/08<br>11/08/08<br>11/08/08<br>11/08/08<br>11/08/08<br>11/08/08<br>11/08/08<br>11/08/08<br>11/08/08<br>11/08/08<br>11/08/08<br>11/08/08<br>11/08/08<br>11/08/08<br>11/08/08<br>11/08/08<br>11/08/08                                                                                                    | Start<br>Time           09:08           09:18           09:32           10:04           10:58           11:07           11:41           12:43           13:02           14:23           14:50           15:04           15:31           15:46           16:05                                                                 | End Time<br>09:13<br>09:22<br>09:36<br>10:12<br>10:40<br>11:02<br>11:12<br>11:24<br>11:51<br>12:16<br>12:47<br>13:06<br>14:29<br>14:55<br>15:13<br>15:27<br>15:35<br>15:341<br>15:52<br>16:16<br>16:06                           | Acct<br>Num | Lift<br>Fee<br>No<br>No<br>No<br>No<br>No<br>No<br>No<br>No<br>No<br>No<br>No<br>No<br>No | Fare \$ 7.40 8.70 6.20 13.20 7.00 7.10 7.00 9.80 6.70 6.80 6.70 6.30 13.10 9.00 7.00 4.70 7.90 15.40 7.90 7.90                                                                                                | Extras \$ 1.40 1.40 1.40 1.40 1.40 1.40 1.40 1.40 | Toll \$ 0.00 0.00 0.00 0.00 0.00 0.00 0.00 0. | Total \$ 8.80 10.10 7.60 14.60 8.40 8.50 8.40 11.20 20.50 7.00 8.10 8.20 14.50 10.40 8.40 6.10 9.30 16.80                                          |   |
| 0                                                                                                    | Booking<br>182180           182182           182184           182172           182205           182201           182211           182213           182211           182213           182213           182219           182211           182213           182211           182213           182211           182221           182221           182251           182255           182205           182200           182201           182202 | Date<br>11/08/08<br>11/08/08                                                                                                    | Start<br>Time           09:08           09:18           09:32           10:04           10:58           11:07           11:19           11:41           12:43           13:02           14:20           15:04           15:31           15:34           15:34           16:05           16:05           16:05                 | End Time<br>09:13<br>09:22<br>09:36<br>10:12<br>10:40<br>11:02<br>11:12<br>11:24<br>12:16<br>12:47<br>13:06<br>14:29<br>14:55<br>15:13<br>15:27<br>15:35<br>15:41<br>15:52<br>16:16<br>16:28<br>17.21                            | Acct<br>Num | Lift<br>Fee<br>No<br>No<br>No<br>No<br>No<br>No<br>No<br>No<br>No<br>No<br>No<br>No<br>No | Fare \$ 7.40 8.70 6.20 13.20 7.00 7.10 7.00 9.80 19.10 5.60 6.70 6.80 13.10 9.00 7.00 4.70 7.90 15.40 7.90                                                                                                    | Extras \$ 1.40 1.40 1.40 1.40 1.40 1.40 1.40 1.40 | Toll \$ 0.00 0.00 0.00 0.00 0.00 0.00 0.00 0. | Total \$ 8.80 10.10 7.60 14.60 8.40 8.50 8.40 11.20 7.00 8.10 8.20 7.70 14.50 10.40 8.40 6.10 9.30 16.80 9.20 5.00 5.00 5.00 5.00 5.00 5.00 5.00 5 |   |
| 0                                                                                                    | Booking<br>182180           182182           182184           182182           182184           182172           182186           182205           182201           182191           182211           182213           182211           182213           182211           182213           182211           182211           182251           182255           182255           182258           182267           182273           182273 | Date<br>11/08/08<br>11/08/08                                                                                                    | Start<br>Time           09:08           09:18           09:32           10:36           10:58           11:07           11:44           12:01           12:43           13:02           14:23           14:51           15:31           15:32           15:31           15:32           16:05           16:22           17:07 | End Time<br>09:13<br>09:22<br>09:36<br>10:12<br>10:40<br>11:02<br>11:24<br>11:24<br>11:51<br>12:16<br>12:47<br>13:06<br>14:29<br>14:55<br>15:13<br>15:27<br>15:35<br>15:41<br>15:52<br>16:16<br>16:28<br>17:11<br>17:41          | Acct<br>Num | Lift<br>Fee<br>No<br>No<br>No<br>No<br>No<br>No<br>No<br>No<br>No<br>No<br>No<br>No<br>No | Fare \$ 7.40 8.70 6.20 13.20 7.00 7.10 7.00 9.80 19.10 5.60 6.70 6.80 6.30 13.10 9.00 7.00 4.70 7.90 15.40 7.80 6.20                                                                                          | Extras \$ 1.40 1.40 1.40 1.40 1.40 1.40 1.40 1.40 | Toll \$ 0.00 0.00 0.00 0.00 0.00 0.00 0.00 0. | Total \$ 8.80 10.10 7.60 14.60 8.40 8.50 8.40 8.40 11.20 20.50 7.00 8.10 8.20 7.70 14.50 10.40 8.40 6.10 9.30 16.80 9.20 7.60                      |   |
| 0                                                                                                    | Booking<br>I82180           182182           182184           182184           182172           182186           182205           182209           182191           182213           1822141           182246           182251           182251           182255           182251           182251           182253           182267           182273           182274                                                                    | Date<br>11/08/08<br>11/08/08 | Start<br>Time           09:08           09:18           09:21           10:04           10:58           11:07           11:19           11:44           12:01           13:02           14:23           14:50           15:19           15:31           15:39           16:06           16:22           17:07           17:37 | End Time<br>09:13<br>09:22<br>09:36<br>10:12<br>10:40<br>11:02<br>11:24<br>11:24<br>12:16<br>12:47<br>13:06<br>14:29<br>14:55<br>15:13<br>15:27<br>15:35<br>15:41<br>15:52<br>15:41<br>15:52<br>16:16<br>16:28<br>17:11<br>17:41 | Acct<br>Num | Lift<br>Fee<br>No<br>No<br>No<br>No<br>No<br>No<br>No<br>No<br>No<br>No<br>No<br>No<br>No | Fare \$ 7.40 8.70 6.20 13.20 7.00 7.10 7.00 9.80 19.10 5.60 6.70 6.30 13.10 9.00 4.70 7.90 15.40 7.90 15.40 7.80 6.20 5.40                                                                                    | Extras \$ 1.40 1.40 1.40 1.40 1.40 1.40 1.40 1.40 | Toll \$ 0.00 0.00 0.00 0.00 0.00 0.00 0.00 0. | Total \$ 8.80 10.10 7.60 14.60 8.40 8.50 8.40 20.50 7.00 8.10 8.20 7.70 14.50 10.40 6.10 9.30 16.80 9.20 7.60 6.80                                 |   |

## 7.3 Recording Expenses

SmartMove allows cash expenses paid by the driver to be recorded at the time they are made. This might be for a new light bulb, oil, etc.

The expenses are recorded in the vehicle using the expense screen. Use the and buttons to access this screen.

| Ele zoom Iools Help             |    |      | 훅        | I SA |
|---------------------------------|----|------|----------|------|
| Status: Located in Outer Area   | 1  |      |          |      |
| Record of Expense:              | ٦I | 1    | 2        | 3    |
| Fuel Expense Part or Electrical |    | 4    | 5        | 6    |
| Car Wash/Clean Other Expense    |    | 7    | 8        | 9    |
| Amount: \$ 80.00 Set \$         |    | Back | 0        | Ent  |
| 11:17 AM Zone: Outer Area       |    |      | <u>×</u> |      |

Press the button that best represents the type of expense then enter the amount by pressing the *Set* \$ button. Press *Accept* when the details are entered.

## 8 Bailment Report

The *bailment report* applies only if the end-of-shift report is produced for every shift. It produces a tax invoice from the vehicle owner to the vehicle driver for work done in a period of time. In effect it aggregates the daily amounts paid by the driver to the owner into a single invoice.

(TO BE COMPLETED)

## 9 **Options**

## 9.1 Fleet-wide options

The options listed below can be set at a fleet level. An option set at this level may be overridden by an option set at the car level or driver level.

At present these options are set by SmartMove staff – send an e-mail to <u>support@smartmovetaxis.com</u>.

| Option                                     | Setting         | Effect                                                                                                    |
|--------------------------------------------|-----------------|----------------------------------------------------------------------------------------------------|
| Odometer reading                           | Mandatory       | All drivers must enter the odometer reading at the start and end of each shift.                                                                                                    |
|                                            | Optional        | Drivers will be invited to enter the odometer reading at the start and<br>end of each shift. It is not necessary to enter a value.                                                                 |
|                                            | Not<br>required | The screen used to set the odometer reading at the start and end of each shift is not displayed.                                                                                                   |
| Fare collection for account work           | Mandatory       | The fare collection screen is automatically displayed every time a job with an account number in the booking is completed. The Cancel button is not available and the details must be provided.    |
|                                            | Optional        | The fare collection screen is displayed every time a job with an account number in the booking is completed. The Cancel button is displayed and the details need not be provided.                  |
|                                            | Not<br>required | The fare collection screen is not automatically displayed at the end<br>of a job with an account number in the booking. It may be displayed<br>using the and buttons.                              |
| Fare collection<br>for non-account<br>work | Mandatory       | The fare collection screen is automatically displayed every time a job without an account number in the booking is completed. The Cancel button is not available and the details must be provided. |
|                                            | Optional        | The fare collection screen is displayed every time a job without an account number in the booking is completed. The Cancel button is displayed and the details need not be provided.               |
|                                            | Not<br>required | The fare collection screen is not automatically displayed at the end<br>of a job without an account number in the booking. It may be<br>displayed using the and buttons.                           |

(TO BE COMPLETED) If any of the invoices to account customers are to be sent by e-mail it is possible to have a copy sent to the base. An e-mail address needs to be set up.

#### 9.2 Driver-specific options

The options listed below can be set individually for each driver. An option set at this level normally overrides the option set at the fleet-wide level but may be overridden by the option set at vehicle level.

At present these options are set by SmartMove staff – send an e-mail to <u>support@smartmovetaxis.com</u>. In future whey will be set using the web page used to setup and modify driver details.

| Option                                     | Setting         | Effect                                                                                                    |
|--------------------------------------------|-----------------|----------------------------------------------------------------------------------------------------|
| Odometer<br>reading                        | Mandatory       | Driver must enter the odometer reading at the start and end of each shift.                                                                                                    |
|                                            | Optional        | Driver will be invited to enter the odometer reading at the start and<br>end of each shift. It is not necessary to enter a value.                                                                             |
|                                            | Not<br>required | The screen used to set the odometer reading at the start and end of each shift is not displayed. Overrides fleet-wide option.                                                                                 |
|                                            | Not set         | The screen used to set the odometer reading at the start and end of each shift is not displayed. Does not override fleet-wide option.                                                                         |
| Fare collection for account work           | Mandatory       | The fare collection screen is automatically displayed every time a job with an account number in the booking is completed. The Cancel button is not available and the details must be provided.               |
|                                            | Optional        | The fare collection screen is displayed every time a job with an account number in the booking is completed. The Cancel button is displayed and the details need not be provided.                             |
|                                            | Not<br>required | The fare collection screen is not automatically displayed at the end<br>of a job with an account number in the booking. It may be displayed<br>using the and buttons. Overrides the fleet-wide<br>option.     |
|                                            | Not set         | The fare collection screen is not automatically displayed at the end<br>of a job with an account number in the booking. It may be displayed<br>using the and buttons. Does not override fleet-wide<br>option. |
| Fare collection<br>for non-account<br>work | Mandatory       | The fare collection screen is automatically displayed every time a job without an account number in the booking is completed. The Cancel button is not available and the details must be provided.            |
|                                            | Optional        | The fare collection screen is displayed every time a job without an account number in the booking is completed. The Cancel button is displayed and the details need not be provided.                          |
|                                            | Not<br>required | The fare collection screen is not automatically displayed at the end<br>of a job without an account number in the booking. It may be<br>displayed using the and buttons. Overrides the fleet-<br>wide option. |
|                                            | Not set         | The fare collection screen is not automatically displayed at the end<br>of a job without an account number in the booking. It may be<br>displayed using the<br>fleet-wide option.                             |

## 9.3 Vehicle-specific options

The options listed below can be set for each vehicle. An option set at this level normally overrides the option set at the fleet-wide level or at the driver level.

At present these options are set by SmartMove staff – send an e-mail to <a href="mailto:support@smartmovetaxis.com">support@smartmovetaxis.com</a>.

| Option                                     | Setting         | Effect                                                                                                    |
|--------------------------------------------|-----------------|----------------------------------------------------------------------------------------------------|
| Odometer<br>reading                        | Mandatory       | Driver must enter the odometer reading at the start and end of each shift.                                                                                                    |
|                                            | Optional        | Driver will be invited to enter the odometer reading at the start and<br>end of each shift. It is not necessary to enter a value.                                                                                            |
|                                            | Not<br>required | The screen used to set the odometer reading at the start and end of<br>each shift is not displayed. Overrides the fleet-wide and driver-<br>specific options.                                                                |
|                                            | Not set         | The screen used to set the odometer reading at the start and end of<br>each shift is not displayed. Does not override the fleet-wide and<br>driver-specific options.                                                         |
| Fare collection<br>for account work        | Mandatory       | The fare collection screen is automatically displayed every time a job<br>with an account number in the booking is completed. The Cancel<br>button is not available and the details must be provided.                        |
|                                            | Optional        | The fare collection screen is displayed every time a job with an account number in the booking is completed. The Cancel button is displayed and the details need not be provided.                                            |
|                                            | Not<br>required | The fare collection screen is not automatically displayed at the end of a job with an account number in the booking. It may be displayed using the and buttons Overrides the fleet-wide and driver-specific options.         |
|                                            | Not set         | The fare collection screen is not automatically displayed at the end of a job with an account number in the booking. It may be displayed using the and buttons.                                                              |
| Fare collection<br>for non-account<br>work | Mandatory       | The fare collection screen is automatically displayed every time a job<br>without an account number in the booking is completed. The Cancel<br>button is not available and the details must be provided.                     |
|                                            | Optional        | The fare collection screen is displayed every time a job without an account number in the booking is completed. The Cancel button is displayed and the details need not be provided.                                         |
|                                            | Not<br>required | The fare collection screen is not automatically displayed at the end of a job without an account number in the booking. It may be displayed using the and and buttons. Overrides the fleet-wide and driver-specific options. |
|                                            | Not set         | The fare collection screen is not automatically displayed at the end of a job without an account number in the booking. It may be displayed using the and buttons.                                                           |
| Lift fee                                   |                 | Amount payable as a "lift fee" – see section 4.3                                                                                                    |